# Building Basic and Advanced Model Scenarios in WetBud

Kerby Dobbs

# Overview

- 1. Intro
- 2. Building weather station data set
- 3. Basic Scenarios
- 4. Advanced Scenarios

### Wetland/Project Site

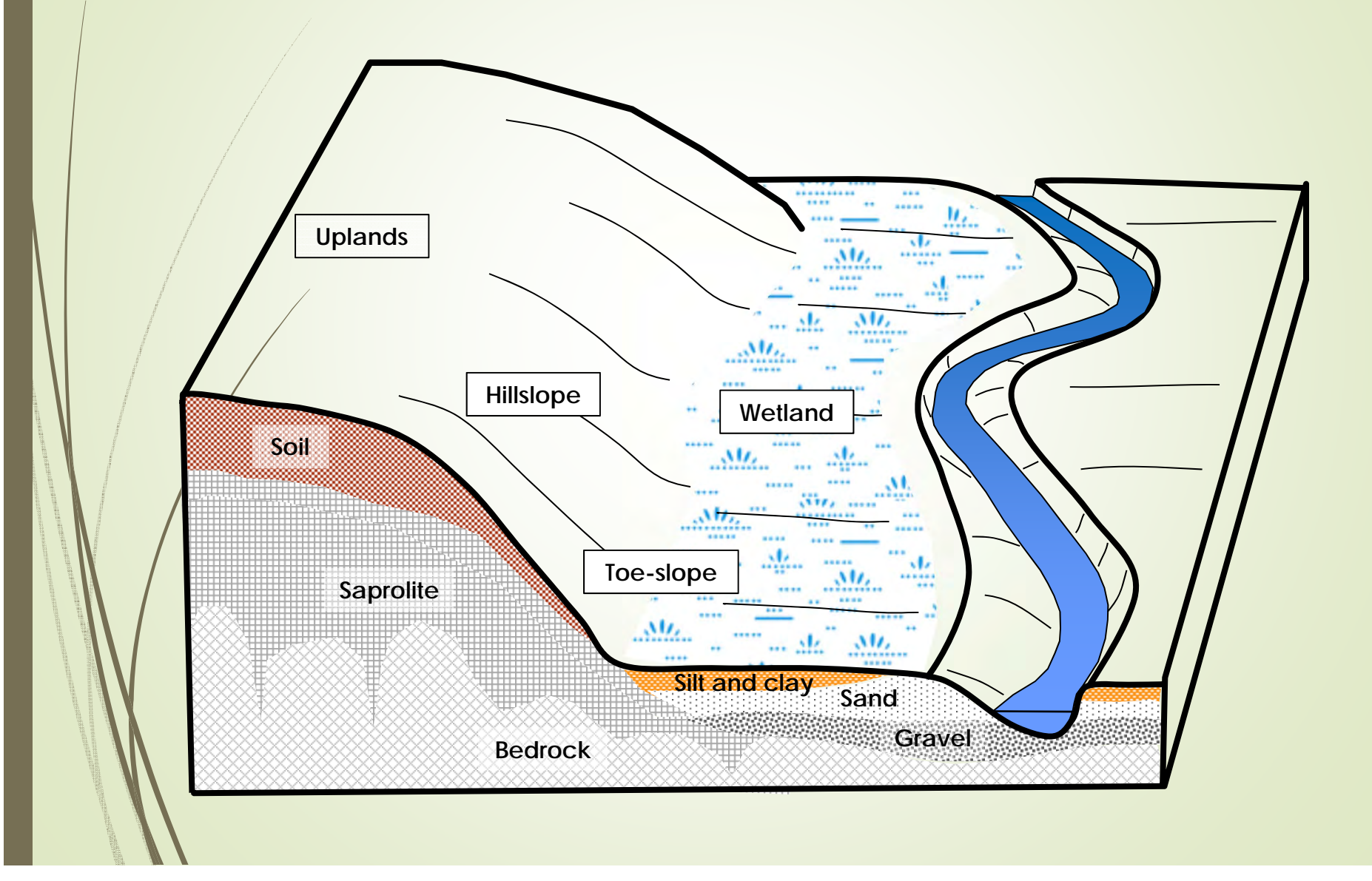

### Wetland/Project Site

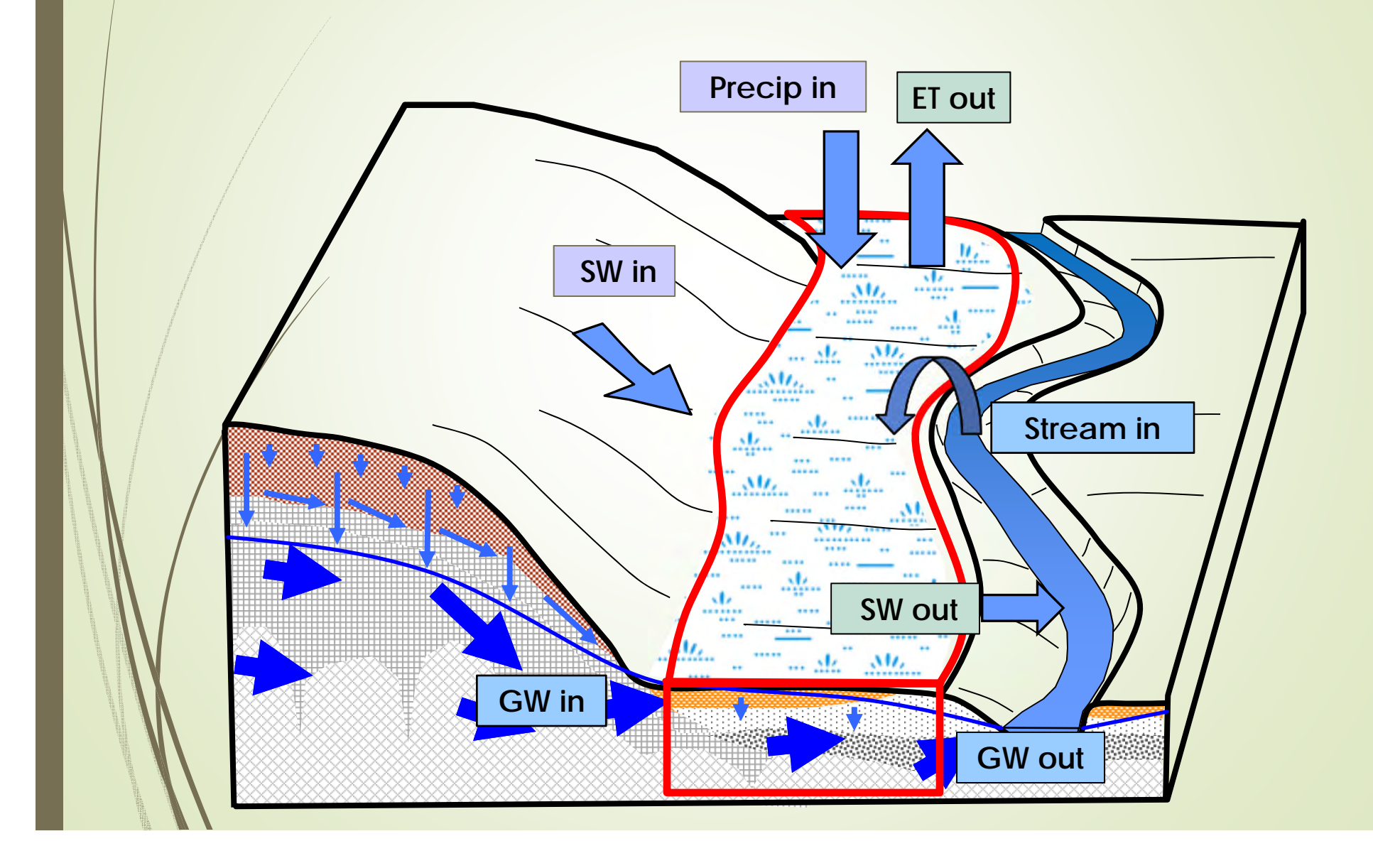

### WetBud Basic Model – Mass Balance

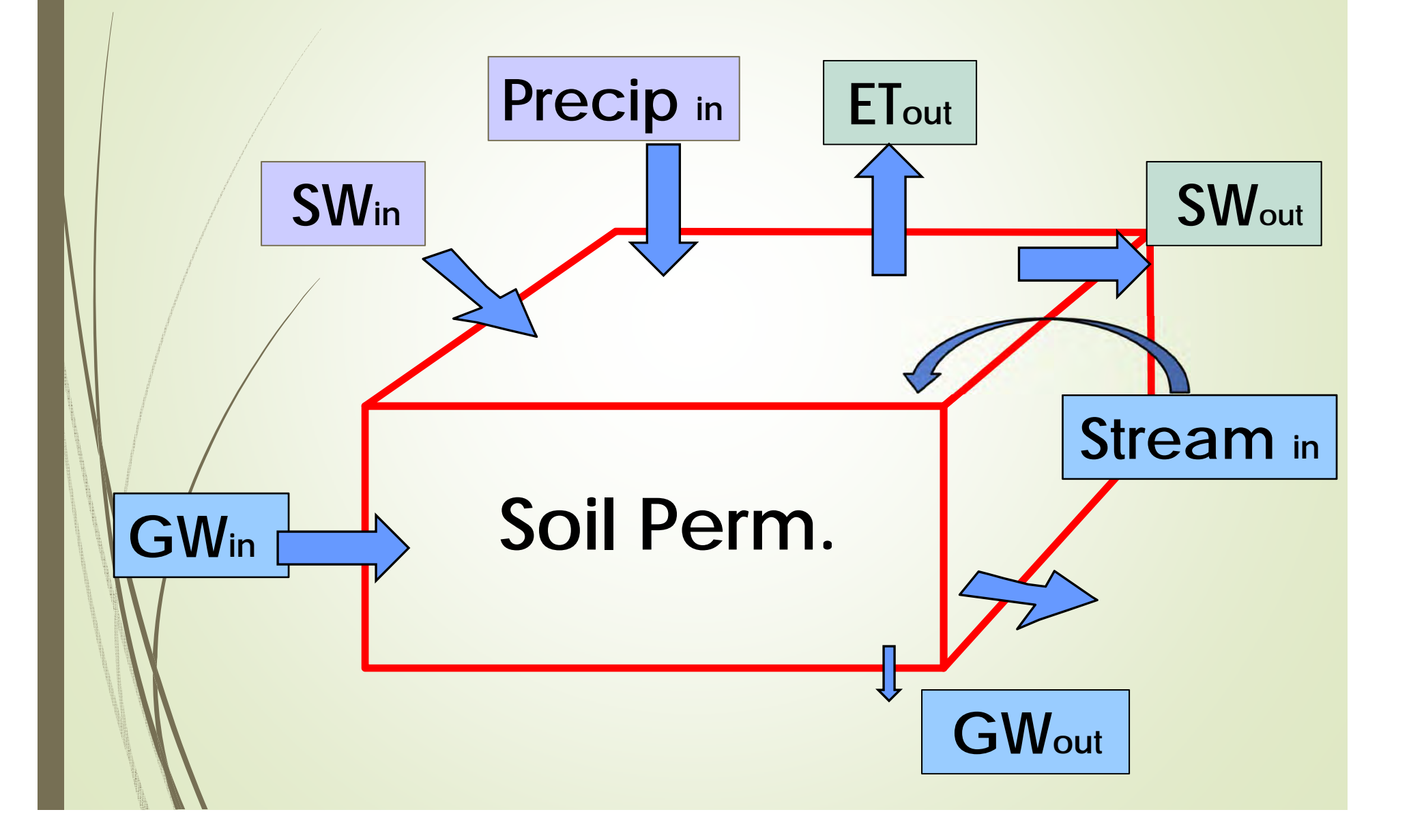

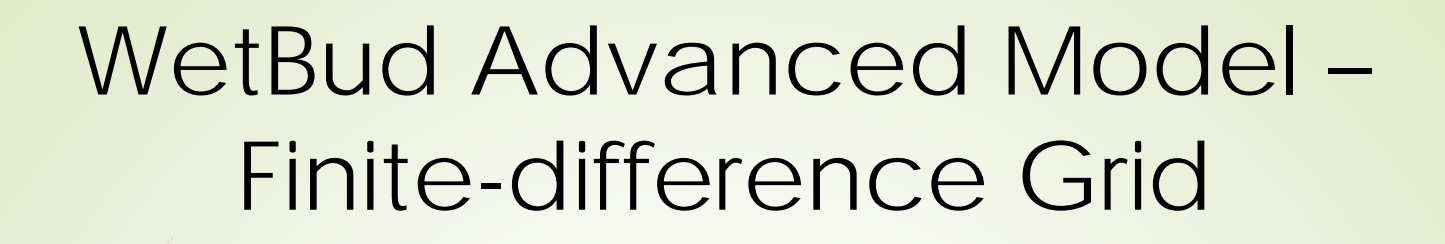

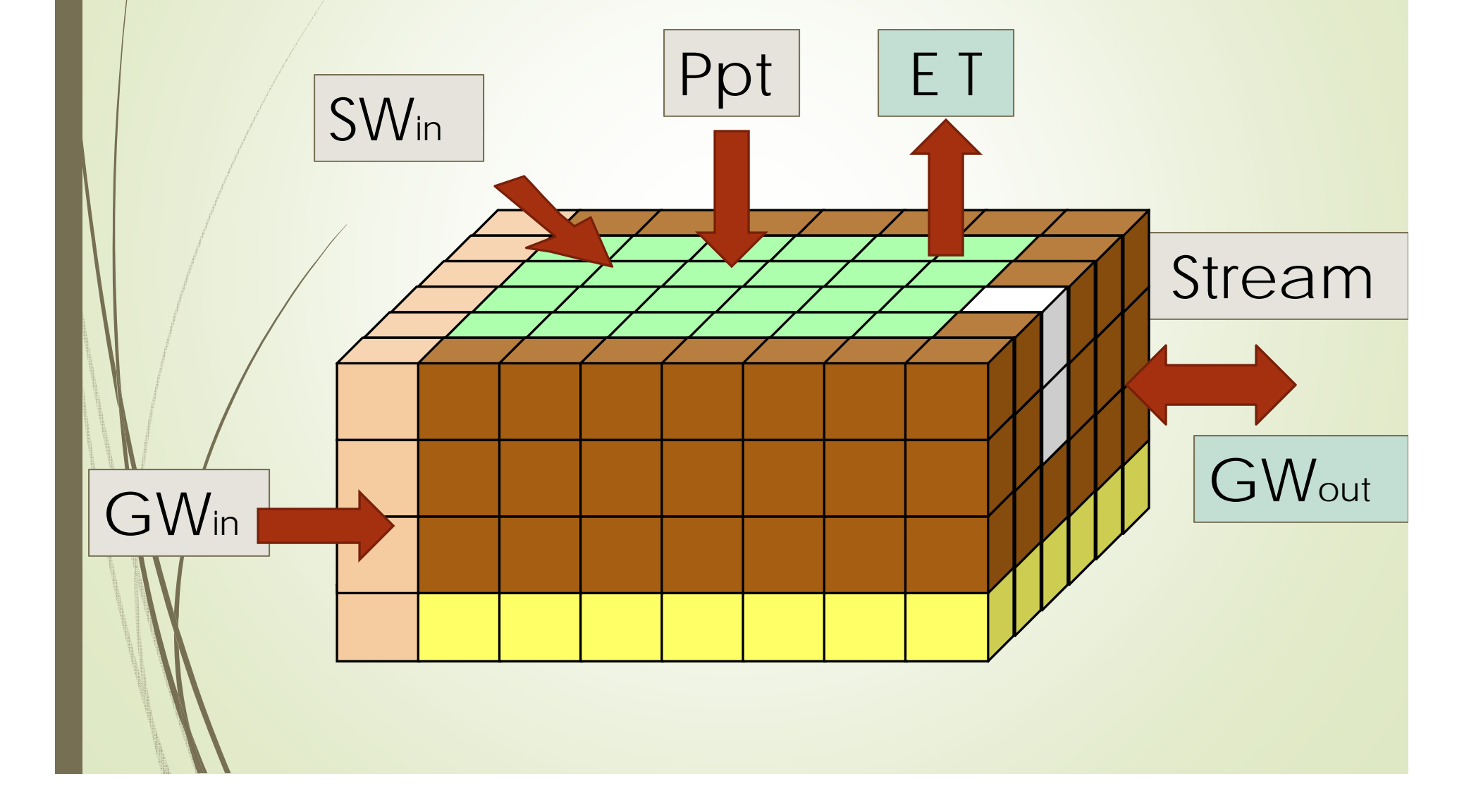

# WetBud – Advanced Version

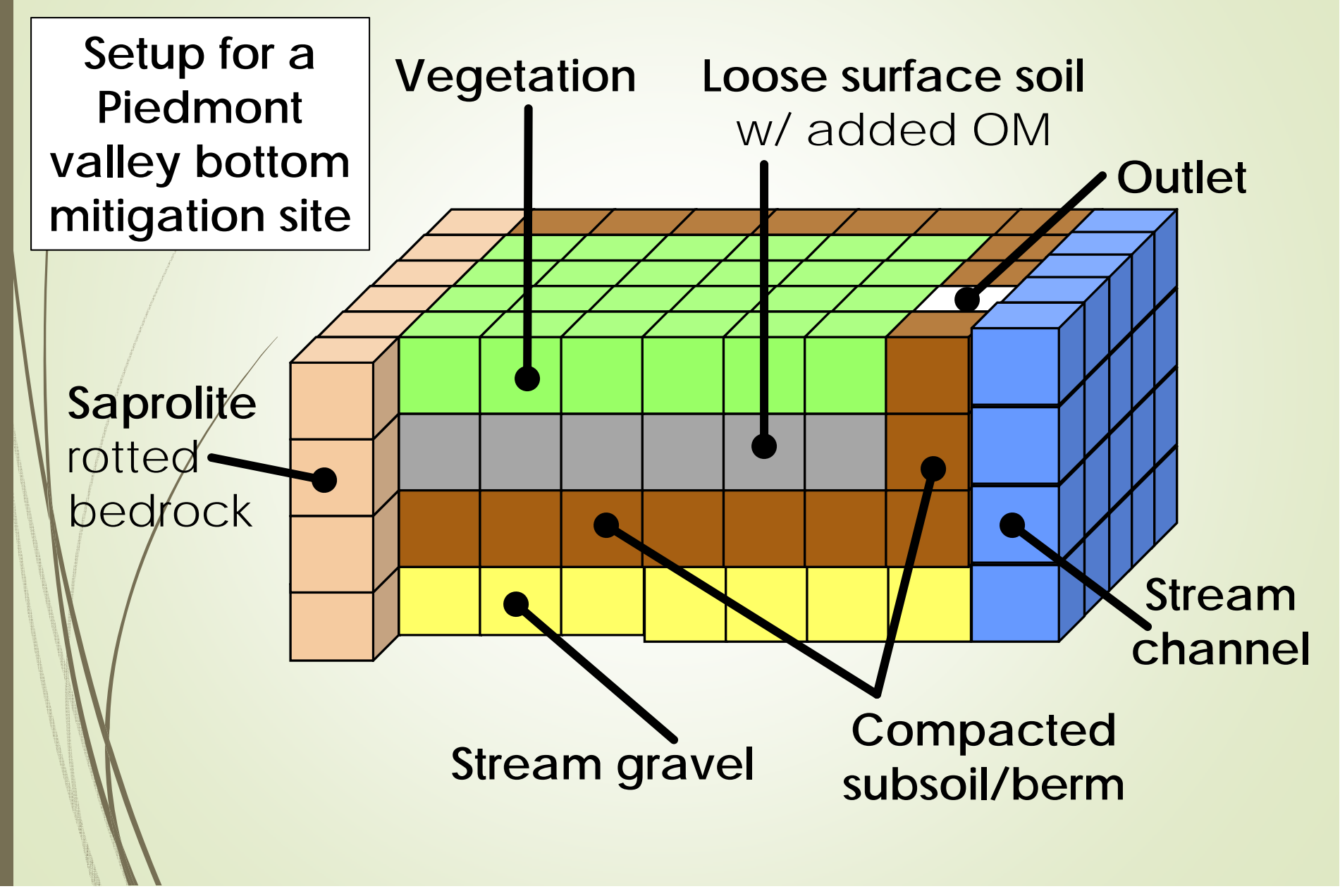

### Building a weather station data set

Weather station data includes:

- Precipitation
- Weather (for ET calculations)
- Solar (for ET calculations)
- Additional data
  - Clear sky insolation index data (Penman ET)
  - Daylight length data (Thornthwaite ET)

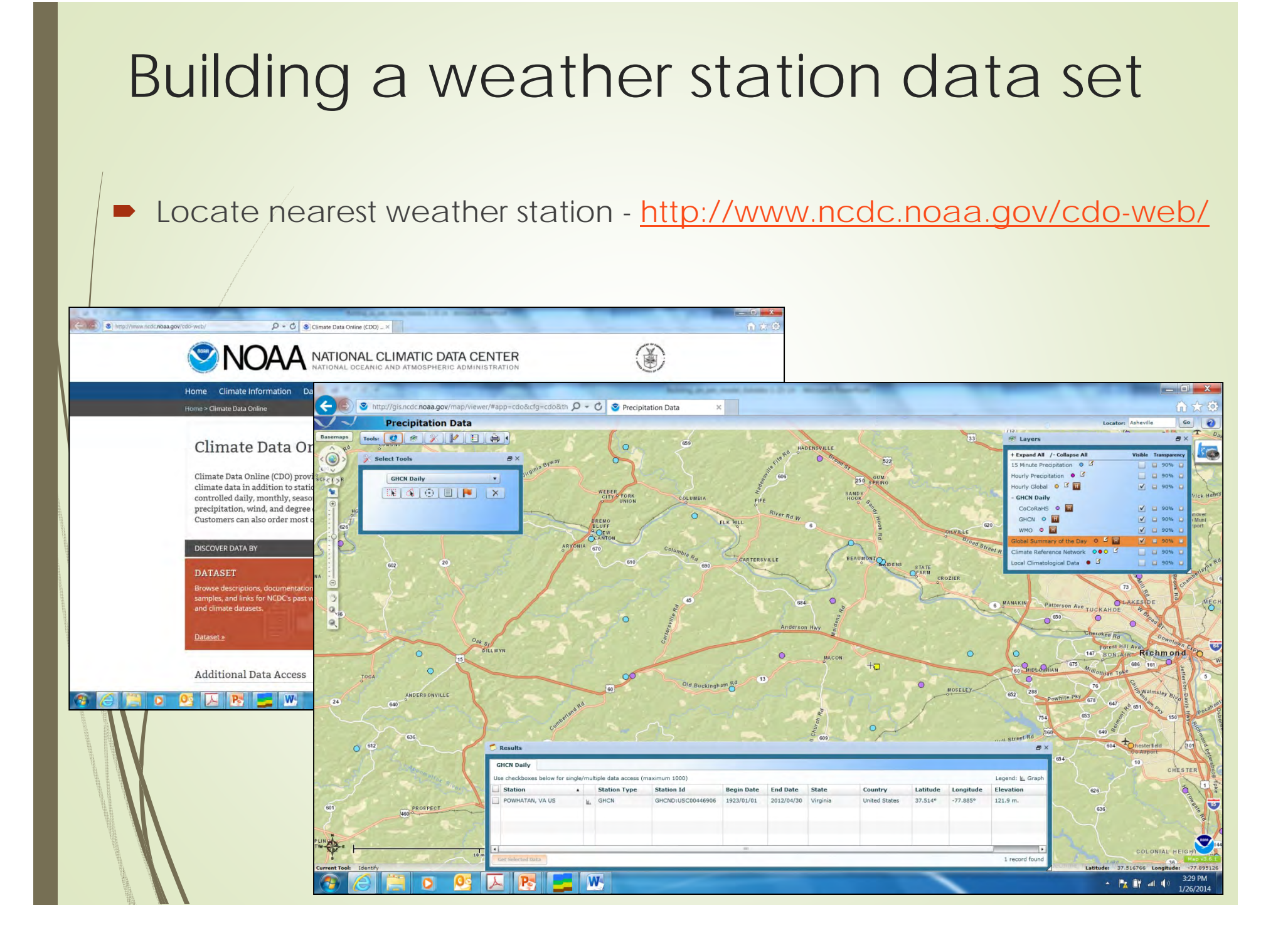

### Building a weather station data set

### Create weather station record

| 🕈 Creati                              | e New Stati | on H H -             |                       |                               |           | ×              | Export              |
|---------------------------------------|-------------|----------------------|-----------------------|-------------------------------|-----------|----------------|---------------------|
| Search<br>by Code                     | _           | by Location          | General Precipitatio  | n Info   Manageme             | nt   Help |                |                     |
| · · · · · · · · · · · · · · · · · · · |             |                      | Station Code - Site C | ode (WMO ID)                  |           |                |                     |
| 0 I F                                 | luca        |                      | 724030                | 1                             |           | 2              | Show Station on Map |
| Code                                  | WBAN        | Location     A       |                       |                               |           |                |                     |
| Dealland                              | -           | Great Dismai NVVR    | WBAN ID Number        | COOP-ID                       |           | Call Sign      |                     |
| -Dealora                              | -           | Back Rev National V  | 93738                 | 448903                        |           | IAD / KIAD     |                     |
| 00440305                              | -           | Dack bay National W  | Latitudo              | Longitudo                     |           |                |                     |
| 00446306                              | -           | Suffalk Lake Kilbu   | 20.00                 | Longitude                     | 77.00     | A NCE          | C Station Locator   |
| 00440132                              | -           | Winterpack 4W/ VA LL | 30.00                 |                               | 77.00     |                |                     |
| 137/0                                 | 13740       | Dichmond VA          | State                 |                               |           | Import Station |                     |
| 720498                                | 99999       | CHESTERFIELD AIR     | VA                    | •                             |           | Import Station | nieader monnation 🗡 |
| 722692                                | 99999       | Warrenton VA         | - manage of           |                               |           |                |                     |
| 723075                                | 13769       | Oceana VA            | Location              |                               |           |                |                     |
| 723075                                | 13769       | OCEANA NAS           | Sterling, VA - IAD    |                               |           |                |                     |
| 723080                                | 13737       | Norfolk VA           |                       |                               |           |                |                     |
| 723085                                | 13750       | NORFOLKINS           | Data Available From   | Data Availa                   | able To   |                |                     |
| 723260                                | 13891       | Knoxville Municipal  |                       | •                             | •         |                |                     |
| 724006                                | 03701       | CHESAPEAKE RGNL      |                       | -                             |           |                |                     |
| 724007                                | 03719       | Suffolk Executive    |                       |                               |           |                |                     |
| 724007                                | 99999       | Suffolk Executive2   | 10.000                |                               |           |                |                     |
| 724010                                | 13740       | Richmond, VA         | Comment               | State and and and and and and |           |                |                     |
| 724020                                | 93739       | WALLOPS ISL STN      | 38*56'N / 77*28'W, 8  | 18.4m (290') above :          | s/I       |                |                     |
| 724030                                | 93738       | Sterling, VA - IAD   |                       |                               |           |                |                     |
| 724036                                | 03710       | Manassas Regional /  |                       |                               |           |                |                     |
| 724036                                | 99999       | 2.Mannassas Region   |                       |                               |           |                |                     |
| 724070                                | 93730       | ATLANTIC CITY INTL   |                       |                               |           |                |                     |
| 724100                                | 13733       | Lynchhurg VA         | 1                     |                               |           |                |                     |

## Precipitation data

### Download and import from web or manually import data:

| Precipitation Data for GSOD                                                                                                    | Stations (NOAA)                                                                                                    | 3 🛛                                                                                                    |
|----------------------------------------------------------------------------------------------------|----------------------------------------------------------------------------------------------------|----------------------------------------------------------------------------------------------------|
| Stations GSOD (NOAA)                                                                                                    | Precipitation Annual Log                                                                                                    | Available Data Web Retrieval Copy Station Data Import from Excel Import GHCN Help                                                                                                    |
| Code Location<br>Great Dismal NWR<br>-Bedford montvale project<br>00440385 Back Bay National<br>00446906 Powhatan, VA<br>00448192 Suffolk Lake Kilby<br>00449213 Winterpock 4W, VA<br>13740 Richmond, VA<br>720498 CHESTERFIELD AI<br>722692 Warrenton, VA<br>723075 Oceana VA | Ye         Date Moc         Sum         Sum (▼ Con<br>1973           1973         2013-08-26         42.97         109.14         650           1974         2013-08-26         42.84         108.81         650           1975         2013-08-26         51.85         131.70         650           1976         2013-08-26         51.85         131.70         650           1976         2013-08-26         36.21         91.97         650           1977         2013-08-26         43.28         109.93         650           1979         2013-08-26         51.87         131.75         650           1979         2013-08-26         51.97         131.75         650           1979         2013-08-26         51.97         131.75         650           1980         2013-08-26         39.97         101.52         650 | Year(s) to Download and Import 723075       1. Download Data         Range of Years       Single Year         From Year       To Year         [1973]       2013         Available Dates       C User Default         From Date       To Date         [1973-01-01]       2013-06-04         File Directory       Terminate Import |
| 723075 OCEANA NAS<br>723080 Norfolk VA<br>723085 NORFOLK NS<br>723260 Knoxville Municipal<br>724006 CHESAPEAKE RGH                                                                                                    | 1981         2013-08-26         36.10         91.69         GS0           1982         2013-08-26         45.26         114.96         GS0           1983         2013-08-26         47.35         120.27         GS0           1984         2013-08-26         46.77         118.80         GSC           1985         2013-08-26         46.77         118.80         GSC           1985         2013-08-26         41.80         106.17         GSC                                                                                                    | C:\Users\kdobbs\Documents\MyWetBud\Dote\\precip\<br>File Name<br>C:\Users\kdobbs\Documents\MyWetBud\Dots\\precip\                                                                                                    |
| 724007     Suffolk Executive       724007     Suffolk Executive2       724010     Richmond, VA       724020     WALLOPS ISL STN       724030     Sterling, VA - IAD       724036     Manassas Regione       724036     Xanpesse Regione                                        | 1986         2013-08-26         23.79         60.43         GSC           1987         2013-08-26         38.48         97.74         GSC           1988         2013-08-26         34.44         87.48         GSC           1989         2013-08-26         34.44         87.48         GSC           1989         2013-08-26         40.74         103.48         GSC           1990         2013-08-26         47.74         121.26         GSC           1992         2013-08-26         45.77         116.26         GSC                                                                                                    | Progress Log                                                                                                    |
|                                                                                                    | Delete Year                                                                                                    |                                                                                                    |

If your station does not have complete data set:

- Create record for next nearest station
- Download data for that station
- Copy data to your station record

### Weather data

### Used in ET calculations

| tations G                                                                    | SOD (NOAA)                                                                                                    | Weath                                                                                                    | her Data Log                                                                                                    | Available Data Web Retrieval Copy Station Data Import from                                                                                                    | n Excel   Help                                                                                                    |
|------------------------------------------------------------------------------|----------------------------------------------------------------------------------------------------|----------------------------------------------------------------------------------------------------|----------------------------------------------------------------------------------------------------|----------------------------------------------------------------------------------------------------|----------------------------------------------------------------------------------------------------|
| Code                                                                         | Location<br>Great Dismal NWR<br>montvale project<br>Back Bay National<br>Powhatan, VA<br>Suffolk Lake Kilby<br>Winterpock 4W, VA<br>Richmond, VA<br>CHESTERFIELD AI | Image: Weil         Image: Weil         Image: Weil | + - + ✓ × P<br>Date Modi ▼ Com<br>2013-01-08<br>2012-12-28<br>2012-12-28<br>2012-12-28<br>2012-12-28<br>2012-12-28<br>2012-12-28<br>2012-12-28 | Year(s) to Download and Import 00446906         Range of Years       Single Year         From Year       To Year         1980       2012         Available Dates         From Date       To Date         1980-01-01       2012-12-28 | 1. Download Data           Image: Delete Temp Files           Terminate Download           2. Import Data           Terminate Import |
| 722692<br>723075<br>723075<br>723080<br>723085<br>723260<br>724006           | Warrenton, VA<br>Oceana, VA<br>OCEANA NAS<br>Norfolk, VA<br>NORFOLK NS<br>Knoxville Municipal<br>CHESADEAKE BOD                                                     | 1985<br>1986<br>1987<br>1988<br>1989<br>1990<br>1991                                                                                                    | 2012-12-28<br>2012-12-28<br>2012-12-28<br>2012-12-28<br>2012-12-28<br>2012-12-28<br>2012-12-28                                                 | File Directory<br>File Name                                                                                                    |                                                                                                    |
| 724000<br>724007<br>724007<br>724010<br>724020<br>724030<br>724036<br>724036 | Suffolk Executive<br>Suffolk Executive2<br>Richmond, VA<br>WALLOPS ISL STN<br>Sterling, VA - IAD<br>Manassas Regiona<br>2. Mannassas Regic                          | 1992<br>1993<br>1994<br>1995<br>1996<br>1997<br>1998                                                                                                    | 2012-12-28<br>2012-12-28<br>2012-12-28<br>2012-12-28<br>2012-12-28<br>2012-12-28<br>2012-12-28<br>2012-12-28                                   | Progress Log                                                                                                    | *                                                                                                    |
| 724070<br>724100                                                             | ATLANTIC CITY IN<br>Lynchburg, VA                                                                                                    | 1999                                                                                                    | 2012-12-28                                                                                                    |                                                                                                    | -                                                                                                    |

If your station does not have complete data set:

- Create record for next nearest station
- Download data for that station
- Copy data to your station record

### Solar data

### Used in ET calculations

| Stations G | SOD (NOAA)          | Solar Data Log           | Available Data Web Retrieval Copy Station Data Import from Excel Help         |
|------------|---------------------|--------------------------|-------------------------------------------------------------------------------|
|            |                     | HH HH + - + × × C4       |                                                                               |
| Code 🔻     | Location            | Ye ▼ Date Mc ▼ Comme ▲   | Year(s) to Download and Import 723075 1. Download Data                        |
| _          | Great Dismal NWR    | 1970 2013-08-26 copy fro | Parige of reals   Single Year                                                 |
| -Bedford   | montvale project    | 1971 2013-08-26 copy fro | From Year To Year Select                                                      |
| 00440385   | Back Bay National   | 1972 2013-08-26 copy fro | 1973 2013 @ Available Terminate Download                                      |
| 00446906   | Powhatan, VA        | 1973 2013-08-26 copy fro | C User Default                                                                |
| 00448192   | Suffolk Lake Kilby  | 1974 2013-08-26 copy fro | Available Dates                                                               |
| 00449213   | Winterpock 4W, VA   | 1975 2013-08-26 copy fro | 2. Import Data                                                                |
| 13740      | Richmond, VA        | 1976 2013-08-26 copy fro | From Date To Date                                                             |
| 720498     | CHESTERFIELD AI     | 1977 2013-08-26 copy fro |                                                                               |
| 722692     | Warrenton, VA       | 1978 2013-08-26 copy fro |                                                                               |
| 723075     | Oceana, VA          | 1979 2013-08-26 copy fro | Import from                                                                   |
| 723075     | OCEANA NAS          | 1980 2013-08-26 copy fro | National Oceanic and Atmospheric Administration (NOAA) (1961-2005) OLD        |
| 723080     | Norfolk, VA         | 1981 2013-08-26 copy fro | C National Oceanic and Atmochanic Administration (NOAA) (1961-2010) OLD       |
| 723085     | NORFOLKINS          | 1982 2013-08-26 copy fro | 1 National Oceanic and Annospheric Administration (NOAA) (1301-2010) OLD      |
| 723260     | Knoxville Municipal | 1983 2013-08-26 copy fro | C National Oceanic and Atmospheric Administration (NOAA) (1991-2010) NEW      |
| 724006     | CHESAPEAKE RGP      | 1984 2013-08-26 copy fro | File Directory                                                                |
| 724007     | Suffolk Executive   | 1985 2013-08-26 copy fro | Children (Mahaba) Decumenta (MAWetRud) Deta (Vealar)                          |
| 724007     | Suffolk Executive2  | 1986 2013-08-26 copy fro | <ul> <li>Cosets (koopper Considents (which emper Consider Paris) (</li> </ul> |
| 724010     | Richmond, VA        | 1987 2013-08-26 copy fro |                                                                               |
| 724020     | WALLOPS ISL STN     | 1988 2013-08-26 copy fro | File Name                                                                     |
| 724030     | Sterling, VA - IAD  | 1989 2013-08-26 copy fro | C\Users\kdobbs\Documents\MyWetBud\Data\\solar\                                |
| 724036     | Manassas Regiona    | 1990 2013-08-26 copy fro |                                                                               |
| 724036     | 2.Mannassas Regic   | 1991 2013-08-26 auto dov | Progress Log Warnings                                                         |
| 724070     | ATLANTIC CITY IN    | 1992 2013-08-26 auto dov | s spreader                                                                    |
| 724100     | Lynchburg, VA.      | 1993 2013-08-26 auto dov |                                                                               |
| 724110     | Roanoke, VA         | 1994 2013-08-26 auto dov |                                                                               |
| 724110     | ROANOKE MUNICII     | 1995 2013-08-26 auto dov |                                                                               |
| 999999     | NORFOLK REGION      | 1996 2013-08-26 auto dov |                                                                               |
|            | OCEANA NAS          | 1997 2013-08-26 auto do  |                                                                               |
| 999999     |                     |                          |                                                                               |

If your station does not have solar data:

- Create record for nearest station that does have solar data
- Download solar data for that station
- Copy solar data to your station record

### Building a weather station data set

**IMPORTANT:** QAQC of climatological data is WetBud user's responsibility. Make sure to review the data before including in water budget analysis.

| ations G | SOD (NOAA)          | Precip  | itation Annual | Log   |                  | Available D  | ata   Web    | Retrieval   Co  | py Station Data | Import from | Excel   In  | nport GHCN | Help |
|----------|---------------------|---------|----------------|-------|------------------|--------------|--------------|-----------------|-----------------|-------------|-------------|------------|------|
|          | I                   | 191 391 | + - + /        | × G   |                  | Precipitatio | n Monthly    |                 | Precipitation D | aily        |             |            |      |
| ode 💌    | Creat Dismal NWP    | Drag    | a column hea   |       | lo group by th 📥 | Draga.co     | lumn head    | ler here to gro | Drag a colur    |             | ière là gro | up by 📥    |      |
| edford   | montvale project    | Ye 🕶    | Date Moc 💌     | Sum 💌 | Sum ( 💌 Con      | Mon Va       | lue (i 💌 🗸   | alue (r 💌       | Date V          | alue 🔻 Va   | alue 💌 St   | ati. 💌     |      |
| 440385   | Back Bay National   | 1973    | 2014-01-26     | 56.18 | 142.70 GSC       | 1            | 5 71         | 1450            | 1973-01-02      | 0.00        | 0.00        | 0          |      |
| 446906   | Powhatan VA         | 1974    | 2014-01-26     | 20.07 | 50.98 GSC        | 2            | 13.41        | 34.06           | 1973-01-03      | 0.00        | 0.00        | n          |      |
| 448192   | Suffolk Lake Kilby  | 1975    | 2014-01-26     | 25.31 | 64.29 GSC        | 3            | 11 43        | 29.03           | 1973-01-04      | 0.00        | 1.09        | 0          |      |
| 449213   | Winterpock 4W VA    | 1976    | 2014-01-26     | 23.25 | 59.06 GSC        | 4            | 3.49         | 8.86            | 1973-01-05      | 0.10        | 0.00        | 0          |      |
| 740      | Bichmond VA         | 1977    | 2014-01-26     | 32.20 | 81.79 GSC        | 5            | 2 44         | 6.20            | 1973-01-06      | 0.00        | 0.00        | 0          |      |
| 0498     | CHESTEBEIELDAL      | 1978    | 2014-01-26     | 34.22 | 86.92 GSC        | 6            | 457          | 11.61           | 1973-01-08      | 0.00        | 0.00        | 0          |      |
| 2692     | Warrenton VA        | 1979    | 2014-01-26     | 33.04 | 83.92 GSC        | 7            | 1.15         | 2.92            | 1973-01-09      | 0.04        | 0.10        | 0          |      |
| 3075     | Oceana VA           | 1992    | 2014-01-26     | 0.24  | 0.61 GSC         | 8            | 7.97         | 20.24           | 1973-01-10      | 0.20        | 0.00        | 0          |      |
| 3075     | OCEANA NAS          | 1993    | 2014-01-26     | 0.00  | 0.00 GSC         | 9            | 0.20         | 0.51            | 1973-01-11      | 0.00        | 0.00        | 0          |      |
| 3080     | Norfolk VA          | 1994    | 2014-01-26     | 0.00  | 0.00 GSC         | 10           | 0.20         | 2.49            | 1973-01-12      | 0.00        | 0.00        | 0          |      |
| 3085     | NOBFOLKINS          | 1995    | 2014-01-26     | 0.00  | 0.00 GSC         | 11           | 1.48         | 3.76            | 1973-01-15      | 0.00        | 0.00        | 0          |      |
| 3260     | Knoxville Municipal | 1996    | 2014-01-26     | 20.34 | 51.66 GSU        | 12           | 3.35         | 8.51            | 1973-01-16      | 0.00        | 0.00        | 0          |      |
| 4006     | CHESAPEAKE BGI      | 1997    | 2014-01-26     | 30.09 | 76.43 GSC        | 12           | 5,55         | 0.51            | 1973-01-17      | 0.00        | 0.00        | 0          |      |
| 4007     | Suffolk Executive   | 1009    | 2014-01-26     | 20.20 | 99.97 050        |              |              |                 | 1973-01-18      | 3.58        | 9.09        | 0          |      |
| 4007     | Suffolk Executive2  | 1999    | 2014-01-26     | 1.10  | 2.79 GSC         |              |              |                 | 1973-01-19      | 0.00        | 0.00        | 0          |      |
| 4010     | Richmond, VA        | 2000    | 2014-01-26     | 0.00  | 0.00 GSC         |              |              |                 | 1973-01-22      | 0.08        | 0.20        | 0          |      |
| 4020     | WALLOPS ISL STN     | 2001    | 2014-01-26     | 6.91  | 17.55 GSC        | Los las      |              | 1.2.121.22      | 1973-01-23      | 0.00        | 0.10        | 0          |      |
| 4030     | Sterling, VA - IAD  | 2002    | 2014-01-26     | 35.63 | 90.50 GSC        | 100 000      |              | NXP             | 1973-01-24      | 0.00        | 0.00        | 0          |      |
| 4036     | Manassas Regiona    | 2003    | 2014-01-26     | 48.63 | 123.52 GS(       | -            |              |                 | 1973-01-25      | 0.00        | 0.00        | 0          |      |
| 1036     | 2.Mannassas Regic - | 2004    | 2014-01-26     | 51.47 | 130.73 GSC -     | × Ex         | port All Ste | tion Data       | 1973-01-26      | 0.00        | 0.00        | n 🗸        |      |
| 11.0.0   | Lunahbura \/A       |         |                |       | •                |              |              | -               | 23              |             |             |            |      |
|          |                     |         |                | . 1   |                  | 🔣 Expo       | ort Annual S | Station Data    | IN              | m + -       | - /         | XG         |      |

## Additional data for ET calculations

In addition to weather and solar data:

- Clear sky insolation index (Penman ET)
- Daylight length (Thornthwaite ET)

# Building a weather station data set

### Parameters for ET

Clear sky insolation index (Penman ET)

| ₽ Ne         | ew Record                 | K H -      |                 | ×        |          |     |           | _   | 🖳 Clo |
|--------------|---------------------------|------------|-----------------|----------|----------|-----|-----------|-----|-------|
| Searc        | h [                       | General Mo | inthly Averages | 1        |          |     |           |     |       |
| IN_CODI -    | IN_DESCR                  | INM_Y      |                 |          | × 10 8   | I   |           |     |       |
| -Suffolk     | For Suffolk USGS well W   | 1971       |                 |          |          | -   |           |     |       |
| Chesterfielc | data for PSF              | 1972       |                 |          | ar       |     |           |     |       |
| Powhatan     | data for PWMA             | 1973       |                 | 1100 100 |          |     |           |     |       |
| Suffolk      | Skeetertown road site     | 1974       | Voer            |          |          |     |           |     |       |
| WSSI_CR#     | Data for CR3 Penman Ve    | 1975       | 1071            | _        | Activo   |     |           |     | 205   |
| oceana       | oceana data from xxx site | 1976       | 113/1           | 1.       | Active   |     |           |     |       |
| roanoke      | data for roanoke          | 1977       | January         |          | February |     | March     |     |       |
| test         | test                      | 1978       |                 | 0.7      |          | 0.7 |           | 0.7 |       |
|              |                           | 1979       |                 |          |          | •   | 1         |     |       |
|              |                           | 1980       | April           |          | May      |     | June      |     |       |
|              |                           | 1981       |                 | 0.7      |          | 0.7 |           | 0.7 |       |
|              |                           | 1982       |                 |          |          |     |           |     |       |
|              |                           | 1983       | July            |          | August   | -   | September | -   |       |
|              |                           | 1984       |                 | 0.7      |          | 0.7 |           | 0.7 |       |
|              |                           | 1985       |                 |          |          |     |           |     |       |
|              |                           | 1986       | October         |          | November |     | December  |     |       |
|              |                           | 1987       |                 | 0.7      |          | 0.7 | 1         | 0.7 |       |
|              |                           | 1988       |                 |          |          |     |           |     |       |
|              |                           | 1989       |                 |          |          |     |           |     |       |
|              |                           | 1990       | -               |          |          |     |           |     |       |

# Building a weather station data set

### Parameters for ET

Daylight length (Thornthwaite ET)

|             |           |         | í í                         | From Latitude (deg) 35 |                 |
|-------------|-----------|---------|-----------------------------|------------------------|-----------------|
| Y_LATI • AY | MON Y AY_ | VALUE 💌 | Add Single Record           |                        |                 |
| 36.00       | 1         | 10.01   |                             | To Latitude (deg)  40  |                 |
| 36.00       | 2         | 10.85   | d. Concrete Descert Descere | Step (deg) 0.5         |                 |
| 36.00       | 3         | 11.94   | Generate Record Range       | otep (deg) [0.5        |                 |
| 36.00       | 4         | 13.08   |                             |                        |                 |
| 36.00       | 5         | 14.05   |                             | Cancel                 | Generate Record |
| 36.00       | 6         | 14.56   |                             |                        |                 |
| 36.00       | /         | 14.35   |                             | 5                      |                 |
| 36.00       | 8         | 13.53   |                             |                        |                 |
| 36.00       | 9         | 12.44   | 1                           |                        |                 |
| 36.00       | 10        | 11.31   | X Delete All                |                        |                 |
| 36.00       | 11        | 10.30   |                             |                        |                 |
| 36.00       | 12        | 9.76    | 1                           |                        |                 |
| 36.10       | 1         | 10.00   | K Export                    |                        |                 |
| 36.10       | 2         | 10.85   |                             |                        |                 |
| 36.10       | 3         | 11.94   |                             |                        |                 |
| 36.10       | 4         | 13.09   | 🔩 Close                     |                        |                 |
| 36.10       | 5         | 14.06   |                             |                        |                 |
| 36.10       | 6         | 14.57   |                             |                        |                 |
| 36.10       | 7         | 14.35   |                             |                        |                 |
| 36.10       | 8         | 13.53   |                             |                        |                 |
| 2010        | 9         | 12 44   |                             |                        |                 |

### Additional inputs and outputs

- Water budget inputs:
  - Groundwater in (quantified by user/manual import or calculated by Wem)
  - Surface runoff (calculated by WetBud)
  - Channelized flow (manual import)
  - Stream overbank (quantified by user/manual import or calculated by WetBud)
- Water budget outputs:
  - Groundwater out (quantified by user/manual import)
  - Surface flow (leaves site by overtopping 'weir' height assigned by user)
  - Channelized flow (quantified by user/manual import)

### Basic Scenario Setup - General

- Create new Basic Scenario and assign WND years for analysis

|                               |                                                                                                    | =               |                                                                                                    |
|-------------------------------|----------------------------------------------------------------------------------------------------|-----------------|----------------------------------------------------------------------------------------------------|
| Code  Description WND PWMAWND | Code<br>WND 41<br>Description<br>PWMA WND<br>Reference Weather Station<br>00446906<br>Active<br>Standard Analysis Years<br>Dry Year Specification<br>User Specified<br>Automatically Calculated<br>Normal Year Specification<br>User Specified<br>Automatically Calculated<br>Wet Year<br>User Specified<br>User Specified<br>Automatically Calculated<br>Wet Year<br>User Specified<br>Automatically Calculated<br>Partial Year<br>Wet Year<br>Partial Year | Custom Analysis | Project Information Project Latitude 37.546 Project Longitude 777.997 Ref Elevation (m) 0 Range Range Range (yyyy-mm) To yyyy-mm |
|                               | User Specified     1993     Automatically Calculated     Partial Year Comment                                                                                                    |                 |                                                                                                    |

### Basic Scenario Setup - Wetland and Watershed

| Search      | -                        | General Wetland Watershed Inputs and Outputs Management and Options    |                         |
|-------------|--------------------------|------------------------------------------------------------------------|-------------------------|
| Jearan      |                          |                                                                        |                         |
| Code<br>WND | Description     PWMA WND |                                                                        |                         |
|             | I that the               | Constructed Wetland Area (acres)  2.000                                | 8093.72 m^2             |
|             |                          | Total Area of Watershed for Direct Surface Runoff (acres) 14,000       | 56656.04 m <sup>2</sup> |
|             |                          | Watershed NRCS Curve Number 58.00                                      | ř.                      |
|             |                          | Data for Groundwater calculations utilizing WEM                        |                         |
|             |                          | Width of Constructed Wetland at Adjacent Hillslope Bottom (m) 100.00   | Ē.                      |
|             |                          | Thickness of Constructed Wetland at Adjacent Hillslope Bottom (m) 4.00 | Ĩ.                      |
|             |                          | Hydraulic Conductivity of Hillslope (m/s) 0.0000050                    | Ē.                      |
|             |                          |                                                                        |                         |

### Basic Scenario Setup - Wetland and Watershed

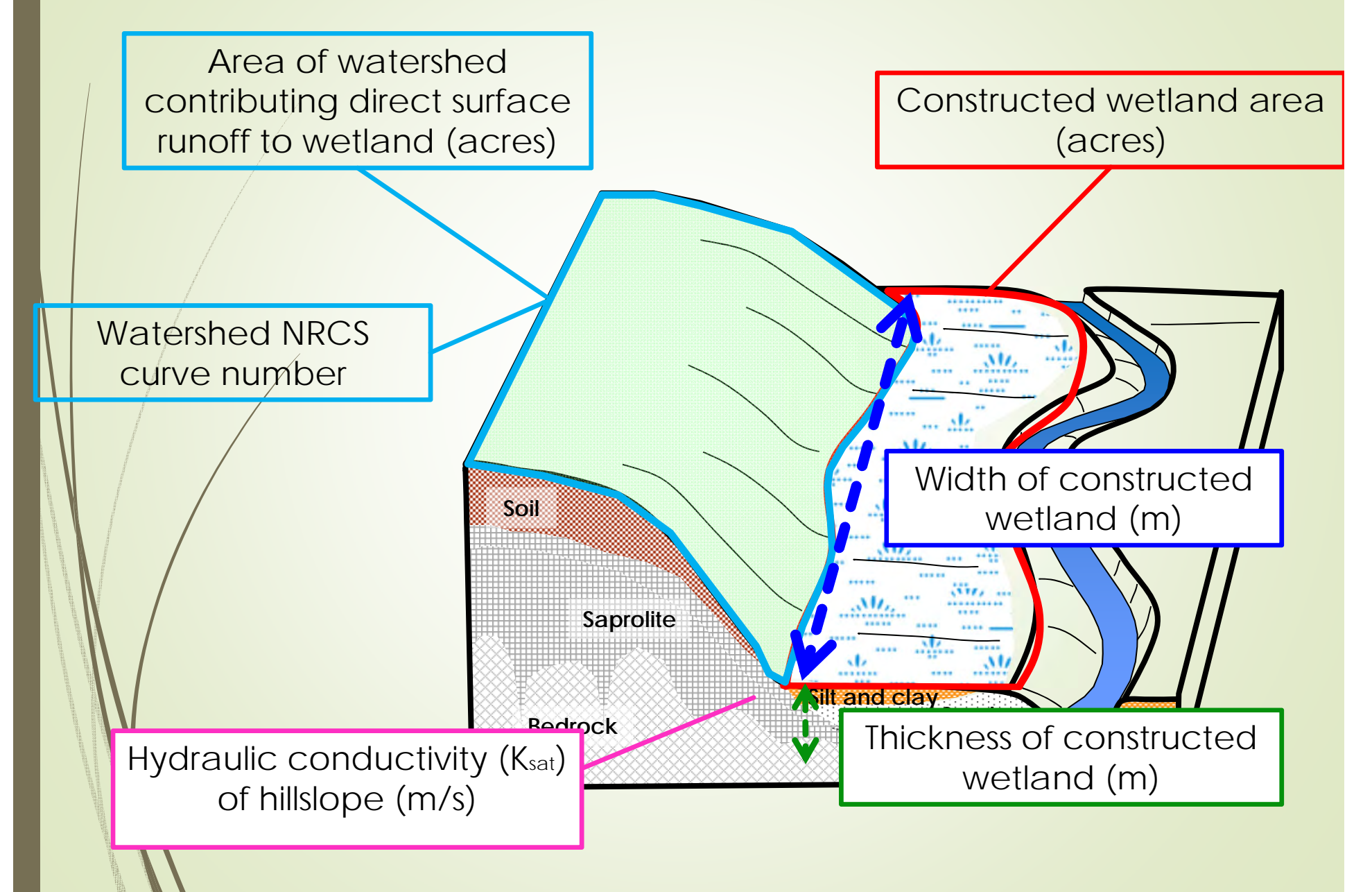

### Basic Scenario Setup – Inputs and Outputs

| + Nev        | Basic Scenarios                           |                                                                                                    |                                                                                                    |                   | 8    |
|--------------|-------------------------------------------|----------------------------------------------------------------------------------------------------|----------------------------------------------------------------------------------------------------|-------------------|------|
| V INEV       | ♦ New Basic Scenario                      | (* <b>H</b> = <b>A</b> * %                                                                                                    |                                                                                                    | Export            | 🖳 Ex |
| Sear<br>ND C | Search<br>rode   Description  ND  PWMAWND | General Wetland Watershed Inp<br>Water Inputs Water Outputs Water Outputs<br>Water Outputs<br>PET Options<br>Penman-Monteith Ma<br>Penman-Monteith Ma<br>Penman-Monteith Ma<br>Penman-Monteith Ma<br>Data for the Penman Mo<br>Insolation Data<br>data for PWMA<br>Albedo<br>0.23 | uts and Outputs   Management and (<br>ater Level Adjustment  <br>ethod (calculated by WetBud)<br>on (calculated by Wetbud)<br>ethod (imported/manually adjusted)<br>on (imported/manually adjusted)<br>onteith Method | Deptions          |      |
|              |                                           | Groundwater OUT Options<br>No Groundwater OUT<br>Constant Rate<br>User Time Series<br>User Water OUT<br>Select Series                                                                                                    | Rate (in/mo) 1.23000<br>Select Series                                                                                                    | Groundwater OUT ( | Data |

### Basic Scenario Setup – Inputs and Outputs

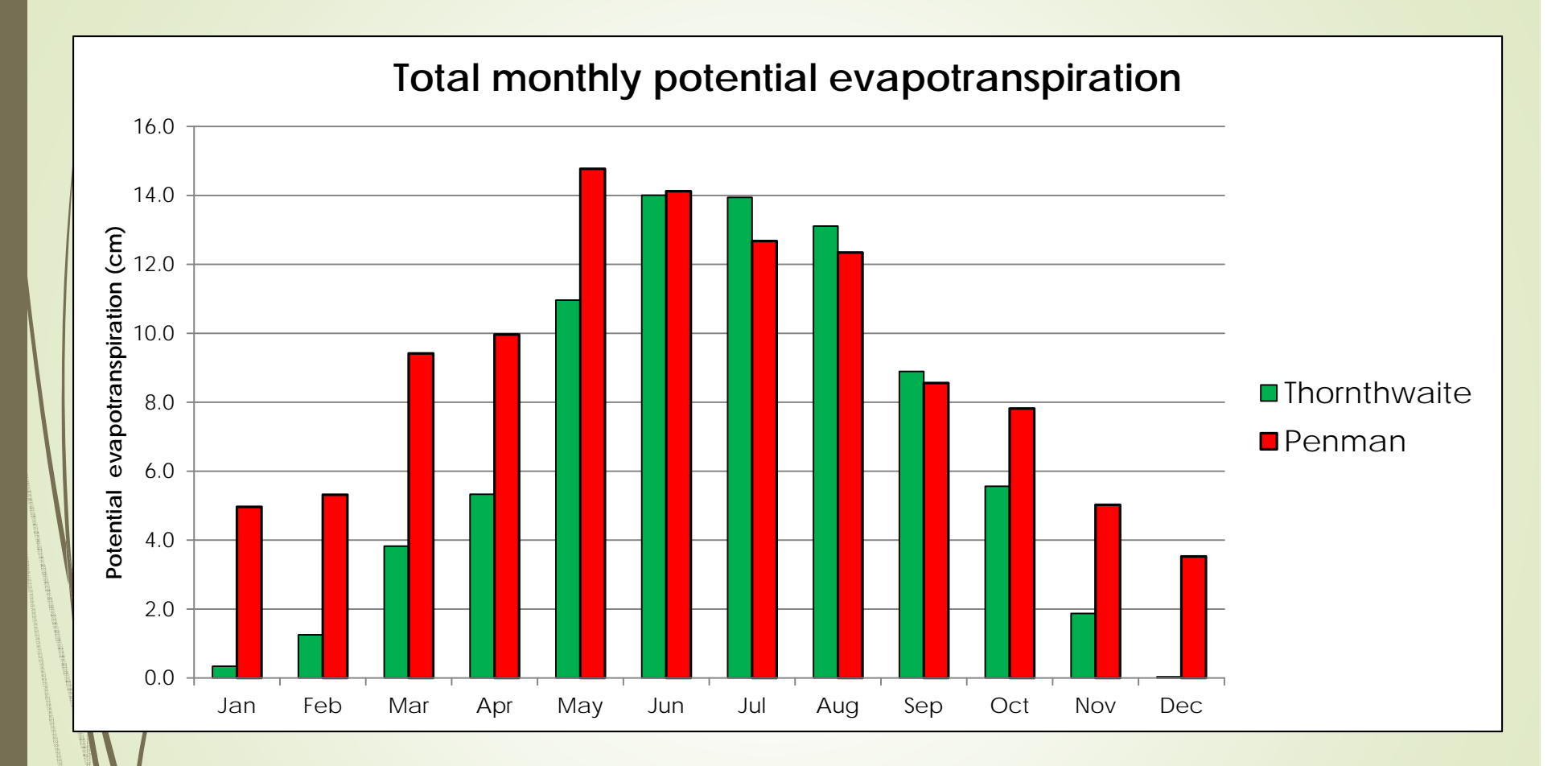

### Basic Scenario Setup – Inputs and Outputs

| Vew   | Basic Scenario |                                             | Export                                                                                                    |
|-------|----------------|---------------------------------------------|----------------------------------------------------------------------------------------------------|
| Searc | sh 🔤           | General   Wetland Watershed Inputs and Outp | uts Management and Options                                                                                       |
| Code  | Description    | Water Inputs Water Outputs Water Level Ac   | djustment                                                                                                    |
| WND   | PWMA WND       | Water Level Adjustment                      |                                                                                                    |
|       |                | Soil Storage Factor (0-1)                   | Surface Storage Factor (0-1)                                                                                     |
|       |                | 0.15                                        | 0.98                                                                                                    |
|       |                |                                             |                                                                                                    |
| P     |                | -Outlet Weir                                | and the second second second second second second second second second second second second second second second |
|       |                | Constant Depth                              | Depth (in) 3.000                                                                                                 |
|       |                | O User Time Series                          | Select Series                                                                                                    |
|       |                |                                             |                                                                                                    |
|       |                |                                             | Weir Data.                                                                                                    |
|       |                | L                                           |                                                                                                    |
|       |                |                                             |                                                                                                    |
|       |                |                                             |                                                                                                    |
|       |                |                                             |                                                                                                    |
|       |                |                                             |                                                                                                    |
|       |                |                                             |                                                                                                    |
|       |                |                                             |                                                                                                    |
|       |                |                                             |                                                                                                    |
|       |                |                                             |                                                                                                    |
|       |                |                                             |                                                                                                    |
|       |                |                                             |                                                                                                    |
|       |                |                                             |                                                                                                    |
|       |                |                                             |                                                                                                    |

### **Basic Scenario Analysis and Output**

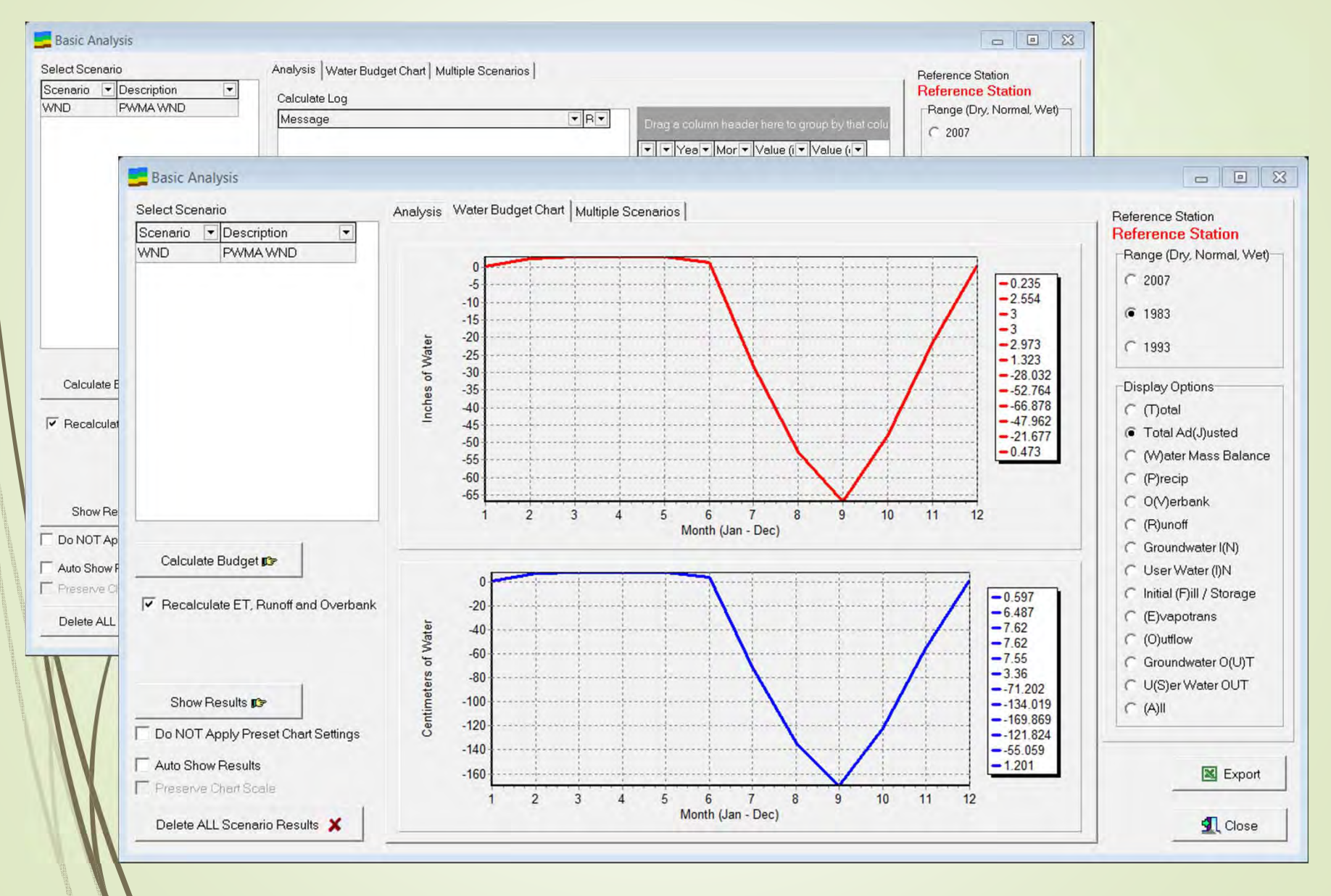

### Wet, Normal, and Dry Years

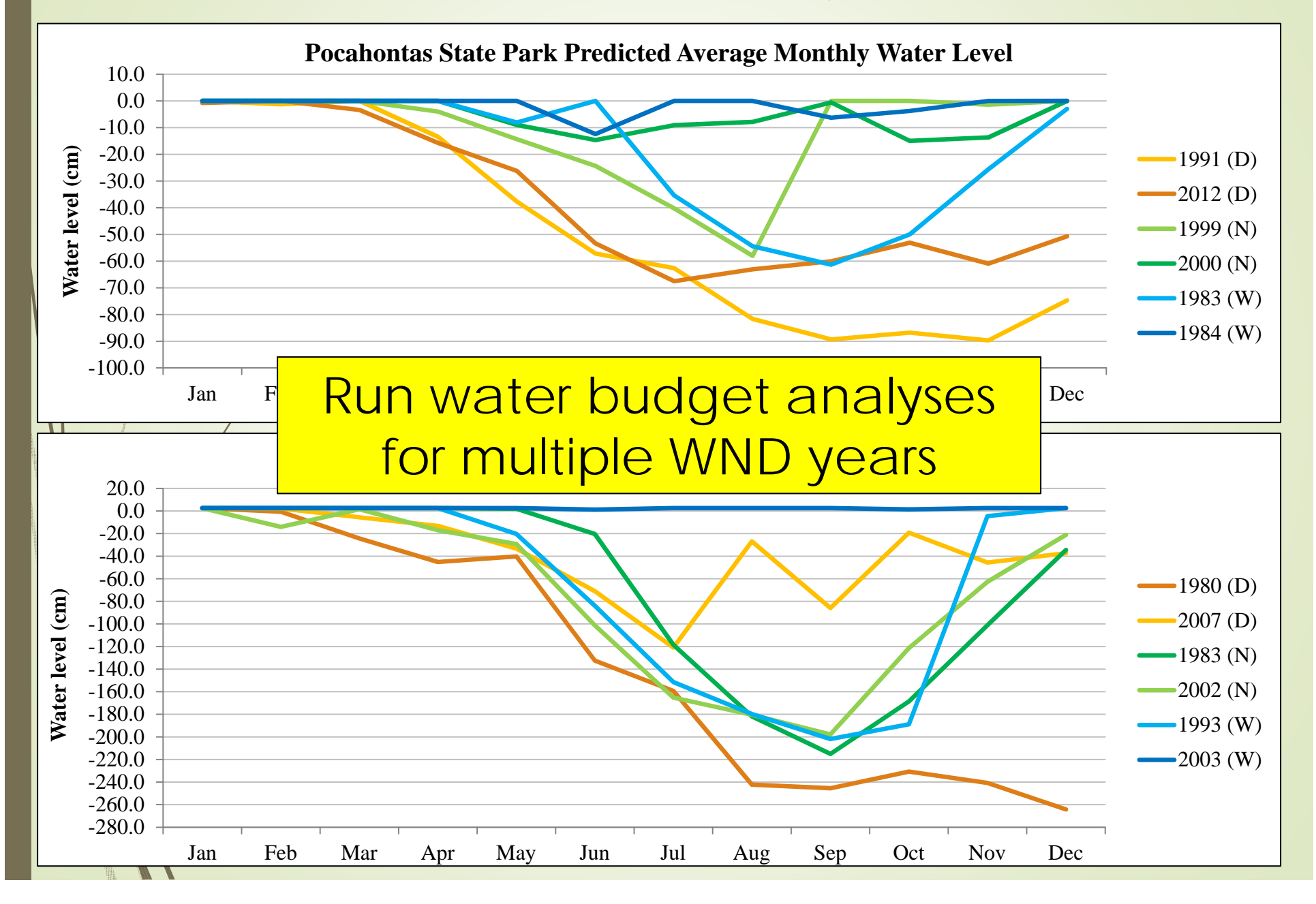

## **Advanced Scenarios**

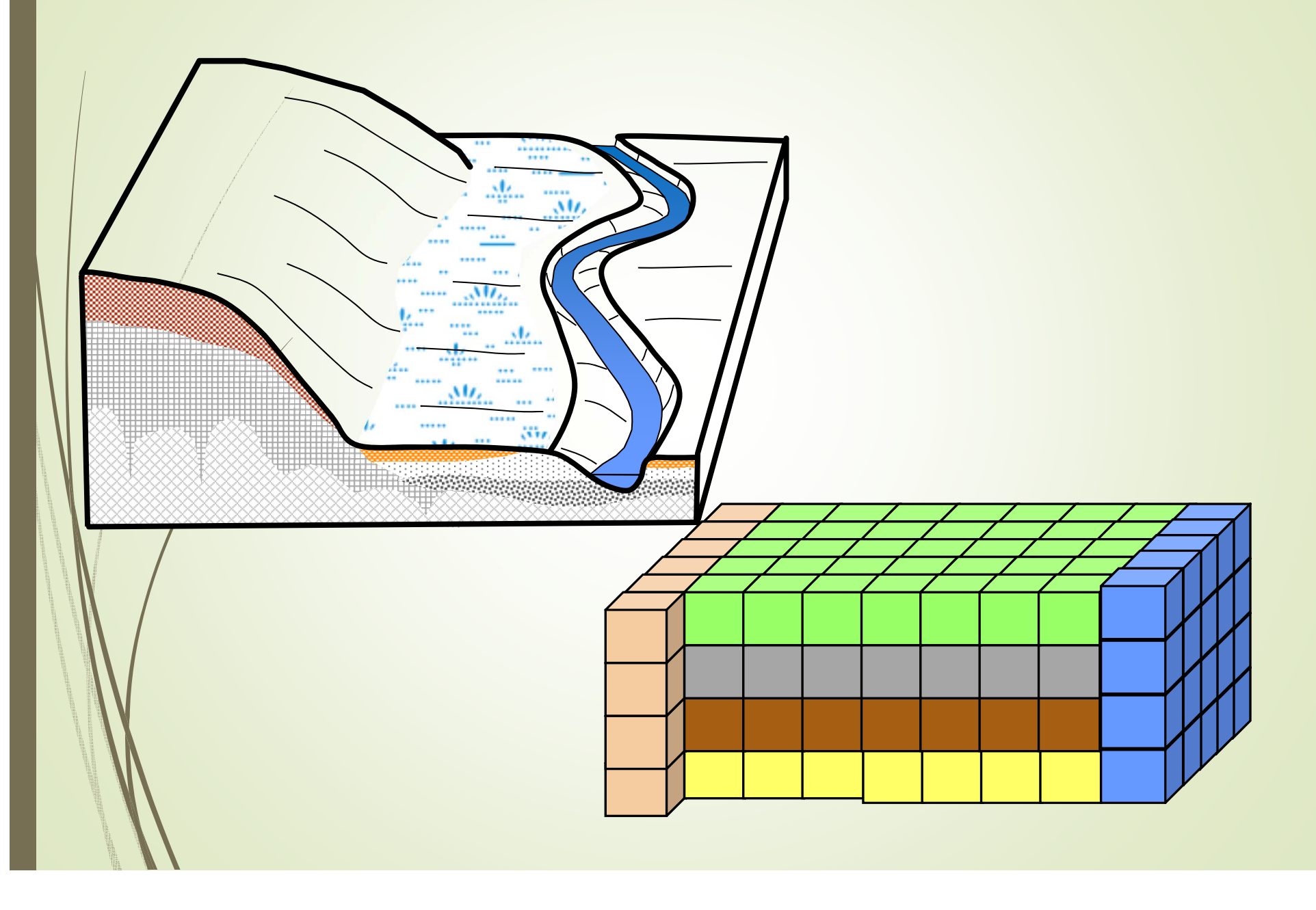

### **Advanced Scenario Preparation**

- 1. Develop full scale conceptual model
  - a. Topography
  - b. Hydrologic boundary conditions
  - c. Stratigraphy/Lithology
- 2. Create layer elevation files for model grid
- 3. Create time step array
- 4. Create **cell zones** for hydrologic boundary conditions (e.g. head boundaries, no flow areas drains, etc.)
- Create grid zones for cell properties (e.g. K<sub>sat</sub>, ET, etc.)
- 6. Create chart formatting dataset for Advance Model output

# 1. Conceptual Model

### Cedar Run Wetland Mitigation Bank

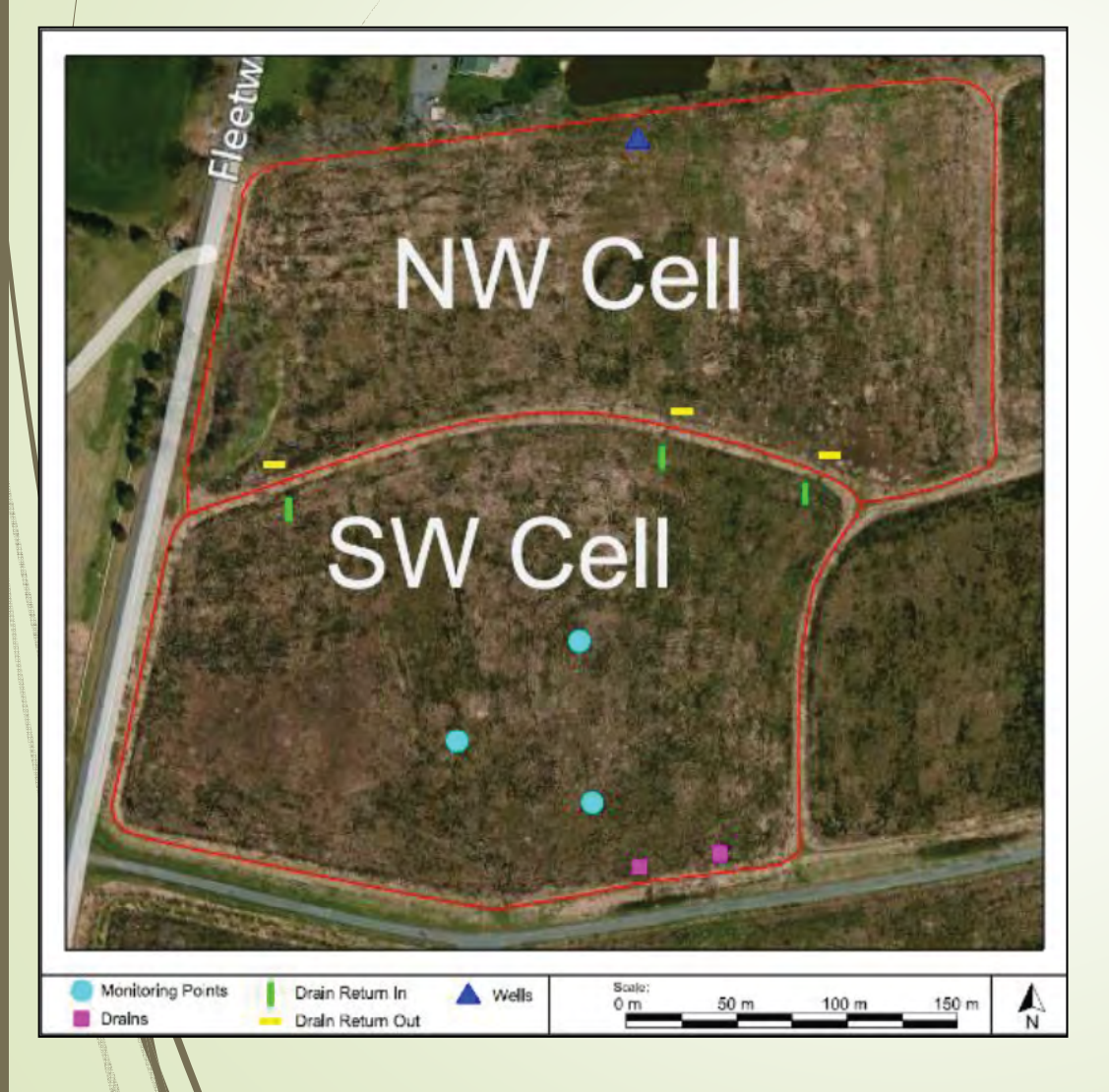

### Hydrologic boundaries

- Mainly surface water driven system with compacted clay berm and subsoil
- Inlet and outlet weirs

### Stratigraphy and Lithology

- 3 layers
  - Surface veg
  - Topsoil
  - Compacted clay

### Areal Extent and Topography

- What size model grid?
- Flat layers?
- Topography?

# 1. Conceptual Model

| Model Cor Model Descriptio         | Cell Zones (Boundary Conditions) Grid Zones (Properties)                                              |
|------------------------------------|----------------------------------------------------------------------------------------------------|
| -CR3_2009 NW_SW_Elev               | Grid Options                                                                                          |
| CR3_2009 Elevations                | General Head     C Drains     C Monitoring Points     C No Flow Cells     C Wells     C Drain Returns |
| CR3_2010 NW_SW_Elev                |                                                                                                    |
|                                    |                                                                                                    |
|                                    |                                                                                                    |
|                                    |                                                                                                    |
|                                    |                                                                                                    |
|                                    |                                                                                                    |
|                                    |                                                                                                    |
|                                    |                                                                                                    |
|                                    |                                                                                                    |
|                                    |                                                                                                    |
| Current Layer                      |                                                                                                    |
| 1                                  |                                                                                                    |
| Current Zone / Property Set        |                                                                                                    |
| Z C Descriptio Conductar           |                                                                                                    |
|                                    |                                                                                                    |
|                                    |                                                                                                    |
|                                    |                                                                                                    |
|                                    |                                                                                                    |
|                                    |                                                                                                    |
|                                    |                                                                                                    |
| <no data="" display="" to=""></no> |                                                                                                    |
|                                    |                                                                                                    |
|                                    |                                                                                                    |
|                                    |                                                                                                    |
|                                    |                                                                                                    |
|                                    |                                                                                                    |
|                                    |                                                                                                    |
| 1056 N 0                           |                                                                                                    |
|                                    |                                                                                                    |
|                                    |                                                                                                    |
|                                    |                                                                                                    |
|                                    |                                                                                                    |
|                                    |                                                                                                    |
|                                    |                                                                                                    |
|                                    |                                                                                                    |
|                                    |                                                                                                    |
|                                    |                                                                                                    |
|                                    |                                                                                                    |
|                                    |                                                                                                    |
|                                    |                                                                                                    |
|                                    |                                                                                                    |
|                                    |                                                                                                    |
|                                    |                                                                                                    |

### Hydrologic boundaries

- Mainly surface water driven system with compacted clay berm and subsoil
- Inlet and outlet weirs

### Stratigraphy and Lithology

- 3 layers
  - Surface veg
  - Topsoil
  - Compacted clay

### Areal Extent and Topography

- What size model grid?
- Model units?
- Flat layers?
- Topography?

### 2. Create Layer Elevation Files

- Excel spreadsheet same size as model grid
  - Each cell must contain a value for elevation

| Layer Elevation Setup                                                                                                    |                                                         |                                                        | X                                                                                                    |
|----------------------------------------------------------------------------------------------------|---------------------------------------------------------|--------------------------------------------------------|----------------------------------------------------------------------------------------------------|
| Grid Elevations Felevation Data For Top Elevations C Ert Surface Elevations C Ext Depth Surface Elev                                                                                                    |                                                         |                                                        |                                                                                                    |
| 1       2       3       4       5       6       7       8       9       0       1       2       3       4       5       6         1       559       559       559       559       559       559       559       559       559       559       559       559       559       559       559       559       559       559       559       559       559       559       559       559       559       559       559       559       559       559       559       559       559       559       559       559       559       559       559       559       559       559       559       559       559       559       559       559       559       559       559       559       559       559       559       559       559       559       559       559       559       559       559       559       559       559       559       559       559       559       559       559       559       559       559       559       559       559       559       559       559       559       559       559       559       559       559       559       559       559       < | $ \begin{array}{c c c c c c c c c c c c c c c c c c c $ | $\begin{array}{ c c c c c c c c c c c c c c c c c c c$ | 0         1           39         55.9           39         55.9           39         55.9           39         55.9           39         55.9           39         55.9           39         55.9           39         55.9           39         55.9           30         55.9           313         56.13           13         56.13           13         56.13           13         56.14           109         56.09           109         56.09           11         56.11           12         56.11           12         56.11           13         56.11           11         56.11           12         56.11           13         56.11           14         56.11           15         56.11           16         56.16           17         56.1           18         56.1           19         56.09           109         56.09           109         56.09           109         56.09 |
| 2428 N                                                                                                    | Initialize Stope                                        | × Cancel                                               |                                                                                                    |

from Dahl, 2000 (US Fish and Wildlife)

# 3. Create Time Step Array

- Time step array is used to set up simulation period
- Simulation period consists of one (steady-state) and/or multiple (transient) time steps
  - Contains hydrologic input (e.g. precipitation) and output (e.g. ET) data for each time step
    - Time step data are applied to the model through cell zones (boundary conditions) and grid zones (properties)

# Creating a Time Step Array

- 1-year simulation period with daily time steps
- All rates/values entered in model units (e.g. m/s)

| New Time Step                           | Array | <u>re</u>         | H -                            | •       | ~         | 🐔 Co     | py Time Step Arra  | v             |                |              |              |                 |      |
|-----------------------------------------|-------|-------------------|--------------------------------|---------|-----------|----------|--------------------|---------------|----------------|--------------|--------------|-----------------|------|
| escription  R-3_2009_Thom R-3_2010_Thom | Num   | CR-3_2            | tion<br>009_Thorr<br>of Time S | itens   | 7         | ×        | )elete Time Steps  | V Impor       | t Precip/ET/Ru | noff Rate    | That         | rt Time Step D  | ata  |
| CR3w_Thorn 73                           |       |                   | 365                            |         |           | + Cre    | eate All Time Step | s             |                |              | 🔀 Expo       | ort Time Step A | Arre |
|                                         |       | Time Ste<br>(day) | ep Unit                        |         |           | ۷        | New Time Step      |               |                |              | 🔀 Impo       | ort Time Step A | Arra |
|                                         |       | Time Ste          | eps in Arra                    | y       |           | 🔽 Dup    | licate Last Entry  | <u>  -  -</u> | <b>F F F F</b> | ~ ×          |              |                 |      |
|                                         |       | Tim 🔻             | Time ! 🔻                       | Numbe 💌 | Time St 💌 | Transi 🔻 | Precip Rate 1 🔻    | Precip Rate 🖅 | ET Rate 💌      | ET Surf. I 🔻 | ET Surf. I 🔻 | ET Extin( 🔻 F   | Ru   |
|                                         |       | 1                 | 86400                          | 3       | 1.2       | ~        | 0.0000E+00         | 0.0000E+00    | 0.0000E+00     |              |              |                 |      |
|                                         |       | 2                 | 86400                          | 3       | 1.2       | ~        | 0.0000E+00         | 0.0000E+00    | 0.0000E+00     |              |              |                 | _    |
|                                         |       | 3                 | 86400                          | 3       | 1.2       | •        | 0.0000E+00         | 0.0000E+00    | 0.0000E+00     |              |              |                 | _    |
|                                         |       | 4                 | 86400                          | 3       | 1.2       | <b>v</b> | 0.0000E+00         | 0.0000E+00    | 0.0000E+00     |              |              |                 | -    |
|                                         |       | 5                 | 86400                          | 3       | 1.2       |          | 1.7620E-00         | 1.70205.00    | 0.0000E+00     |              |              |                 | -    |
|                                         |       | 5                 | 00400                          | 3       | 1.2       | <b>v</b> | 1.7039E-08         | 3 2338E-07    | 0.0000E+00     |              |              |                 | ÷    |
|                                         |       | 2                 | 86400                          | 3       | 1.2       |          | 1 9991E-07         | 1 9991E-07    | 0.0000E+00     |              |              | -               | -    |
|                                         |       | 9                 | 86400                          | 3       | 12        |          | 0.0000E+00         | 0.0000E+00    | 0.0000E+00     |              |              |                 | -    |
|                                         |       | ~                 | 00.00                          | -       | 1.14      |          | 0.000002.00        | 0.00002.00    | 0.00002.00     |              |              |                 | -    |

### Importing Precip, ET, and Runoff into Time Step Array

|          | Great Dismal NWR   | Select Range Dates<br>From Date      | Precipitation Rate Calculations                   | Preview                  |      |
|----------|--------------------|--------------------------------------|---------------------------------------------------|--------------------------|------|
| 10440385 | Back Bay National  | 1/1/2007 👻                           | Precin Bate 1                                     | Col + Rate 1 + ET Rate + |      |
| 10446906 | Powhatan VA        | To Dete                              |                                                   | 1 6.4088E-07 1.2523E-08  | 1.11 |
| 10448192 | Suffolk Lake Kilby | 12/31/2007                           | O Precip Rate 2                                   | 2 0.0000E+00 2.5177E-08  |      |
| 10449213 | Winternock 4W/ VA  | 12/31/2007 +                         | ET Calculations                                   | 3 0.0000E+00 1.4149E-08  |      |
| 13740    | Richmond VA        | -Convert Head to                     | O Do not Calculate FT Bate                        | 4 0.0000E+00 1.7704E-08  |      |
| 720498   | CHESTERFIELDA      |                                      | ET Data based as Desman                           | 5 2.0579E-08 1.0531E-08  |      |
| 722692   | Warrenton VA       | O millimeters (mm)                   | <ul> <li>E1 Rate based on Penman</li> </ul>       | 6 2.9104E-07 2.6837E-08  |      |
| 723075   | Oceana VA          | <ul> <li>centimeters (cm)</li> </ul> | <ul> <li>ET Rate based on Thornthwaite</li> </ul> | 7 0.0000E+00 2.5460E-08  |      |
| 723075   | OCEANA NAS         | meters (m)                           | Surface Runoff Calculations                       | 8 2.7634E-07 1.9800E-08  |      |
| 723080   | Norfolk VA         | inches (in)                          |                                                   | 9 0.0000E+00 3.4590E-08  |      |
| 723085   | NOBEOLKINS         |                                      | Calculate Runoff Values                           | 10 0.0000E+00 2.7592E-08 |      |
| 723260   | Knowille Municipal | Calculate Rate Based on              | Curve Number Runoff Area (ac)                     | 11 0.0000E+00 1.2732E-08 |      |
| 224006   | CHESAPEAKE BG      | seconds (s)                          | 40 0                                              | 12 2.9398E-08 1.8971E-08 |      |
| 724007   | Suffolk Executive  | Surface and a factory                |                                                   | 13 0.0000E+00 2.3655E-08 |      |
| 724007   | Suffolk Executive2 | o minutes (min)                      | Period for Each Time Step                         | 14 0.0000E+00 2.6857E-08 |      |
| 724010   | Bichmond VA        | O hours (h)                          | Day     Month                                     | 15 0.0000E+00 3.2248E-08 |      |
| 724020   | WALLOPS ISL STN    | 🔿 days (d)                           |                                                   | 16 0.0000E+00 3.5644E-08 |      |
| 724030   | Sterling VA - IAD  | months (mo)                          |                                                   | 17 0.0000E+00 2.4648E-08 |      |
| 724036   | Manassas Begion    |                                      |                                                   | 18 0.0000E+00 8.5800E-09 |      |
| 724036   | 2 Mannassas Begi   |                                      | 1                                                 | 19 0.0000E+00 1.6643E-08 | -    |
| 724100   | Lynchburg VA       | Calculate and Previ                  | iew Time Step Array Data 🎭                        | 20 0 0000F+00 3 5788F-08 | -    |
| 724110   | Roanoke, VA        | -Import Options                      |                                                   | Export                   | 365  |
| 724110   | ROANOKE MUNIC      | Import Precipitation Bate            | ≠ Import                                          |                          |      |
| 3999999  | NORFOLK REGION     |                                      | + 3 mpon                                          |                          |      |
| 000000   |                    | Import ET Rate                       |                                                   | 1 1                      |      |

<u>Note:</u> Precipitation data must exist in station record and ET rates must be calculated in Basic Scenario prior to import into time stepfarray. 2000 (US Fish and Widlife)

### Importing Precip, ET, and Runoff into Time Step Array

23

8 83 Import Precipitation, ET and Runoff Rate Data to Time Step Array Stations GSOD (NOAA) Import Range Available Precipitation Data Available ET Data Code 
Location -Precipitation Annual Log Precipitation Monthly Precipitation Daily Great Dismal NWR . -Bedford montvale project 00440385 Back Bay National Ye 🔻 Date Moc 🔻 Sum 🔹 Sum ( 👻 Sou Mo Value (ir Value (c V Date Value (in Value (ci -00446906 Powhatan, VA 1979 2013-03-06 24.55 62.36 mar 4.72 11.99 2007-01-01 2.18 5.54 00448192 Suffolk Lake Kilby 1980 2013-03-06 27.17 69.01 man 1.68 2 4.27 2007-01-02 0.00 0.00 00449213 Winterpock 4W, VA 1981 201 Import Precipitation, ET and Runoff Rate Data to Time Step Array 8 13740 Richmond, VA 1982 201 CHESTERFIELD A 720498 1983 2011 Stations GSOD (NOAA) Import Range Available Precipitation Data Available ET Data 722692 Warrenton, VA 1987 2013 Code - Location -Penman Thornthwaite 723075 Oceana, VA 1988 2013 Great Dismal NWR OCEANA NAS 723075 1991 2013 Penman Daily -Bedford montvale project Penman Annual Log Penman Monthly 723080 Norfolk VA 1992 2013 00440385 Back Bay National Bråg s colümn hender here to group b 📤 723085 NORFOLK NS 1993 2013 00446906 Powhatan, VA Knoxville Municipal 723260 2000 2013 Ye T Date Mod T Sum (in) T Sum (cm T S Mo - Value (c - Value (ir -▼ Value (cn ▼ Value (in) ▼ Date 00448192 Suffolk Lake Kilby 724006 CHESAPEAKE RG 2001 201 1979 2014-01-26 38.48 97.74 C 1 3.44 1.35 1979-01-01 0.08 0.03 00449213 Winterpock 4W, VA 724007 Suffolk Executive 2002 2013 1980 2014-01-26 48.37 122.87 C 2 2.87 1.13 1979-01-02 0.06 0.02 13740 Richmond, VA 724007 Suffolk Executive2 2003 2013 1981 2014-01-26 48.19 122.41 0 3 8.18 3.22 1979-01-03 0.17 0.07 720498 CHESTERFIELD A 724010 Richmond, VA 2005 2013 1982 2014-01-26 41.30 104.89 C 4 9.88 3.89 1979-01-04 0.07 0.03 722692 Warrenton, VA 724020 WALLOPS ISL STN 2006 2013 45.32 1983 2014-01-26 115.12 C 5 11.13 4.38 1979-01-05 0.07 0.03 723075 Oceana, VA 724030 Sterling, VA - IAD 2007 201 1991 2014-01-26 46.53 118.18 C 6 13.10 5.16 1979-01-06 0.05 0.02 723075 OCEANA NAS 724036 Manassas Regiona 2010 2013 1992 2014-01-26 104.94 C 41.31 7 12.17 4.79 1979-01-07 0.04 0.01 724036 2.Mannassas Regi 723080 Norfolk VA 2011 2013 1993 2014-01-26 46.21 117.37 C 8 13.31 5.24 1979-01-08 0.07 724100 Lynchburg, VA 723085 NORFOLK NS 0.03 4 2000 2014-01-26 42.91 108.98 ( 3.36 1979-01-09 9 8.53 0.10 0.04 724110 Roanoke, VA 723260 Knoxville Municipal 2001 2014-01-26 44.18 112.22 0 10 6.74 2.65 1979-01-10 0.07 0.03 ROANOKE MUNIC 724110 724006 CHESAPEAKE RG 46.67 118.54 C 11 9999999 NORFOLK REGION 2002 2014-01-26 4.63 1.82 1979-01-11 0.07 0.03 724007 Suffolk Executive -000000 OCEANA MAS 2003 2014-01-26 37.65 95.64 C 3.74 12 1.47 1979-01-12 0.06 0.02 724007 Suffolk Executive2 2005 2014-01-26 44.22 112.31 ( 1979-01-13 0.02 0.01 724010 Richmond, VA 2006 2014-01-26 48.67 123.62 0 WALLOPS ISL STN 1979-01-14 0.06 0.03 724020 2007 2014-01-26 48.92 124.25 0 1979-01-15 0.17 0.07 724030 Sterling, VA-IAD Close 2010 2014-01-26 49.50 125.74 C 1979-01-16 0.15 0.06 724036 Manassas Regiona 2011 2014-01-26 45.16 114.71 0 1979-01-17 0.14 0.06 724036 2.Mannassas Regi 2012 2014-01-26 112.13 0 44.15 1979-01-18 0.20 0.08 724100 Lynchburg, VA 1979-01-19 0.10 0.04 724110 Roanoke, VA . **| |** | 1979-01-20 0.03 0.01 724110 ROANOKE MUNIC 1979-01-21 0.09 0.04 -999999 NORFOLK REGION aaaaaa OCEANA MAS **1** Close

### Importing Precip, ET, and Runoff into Time Step Array

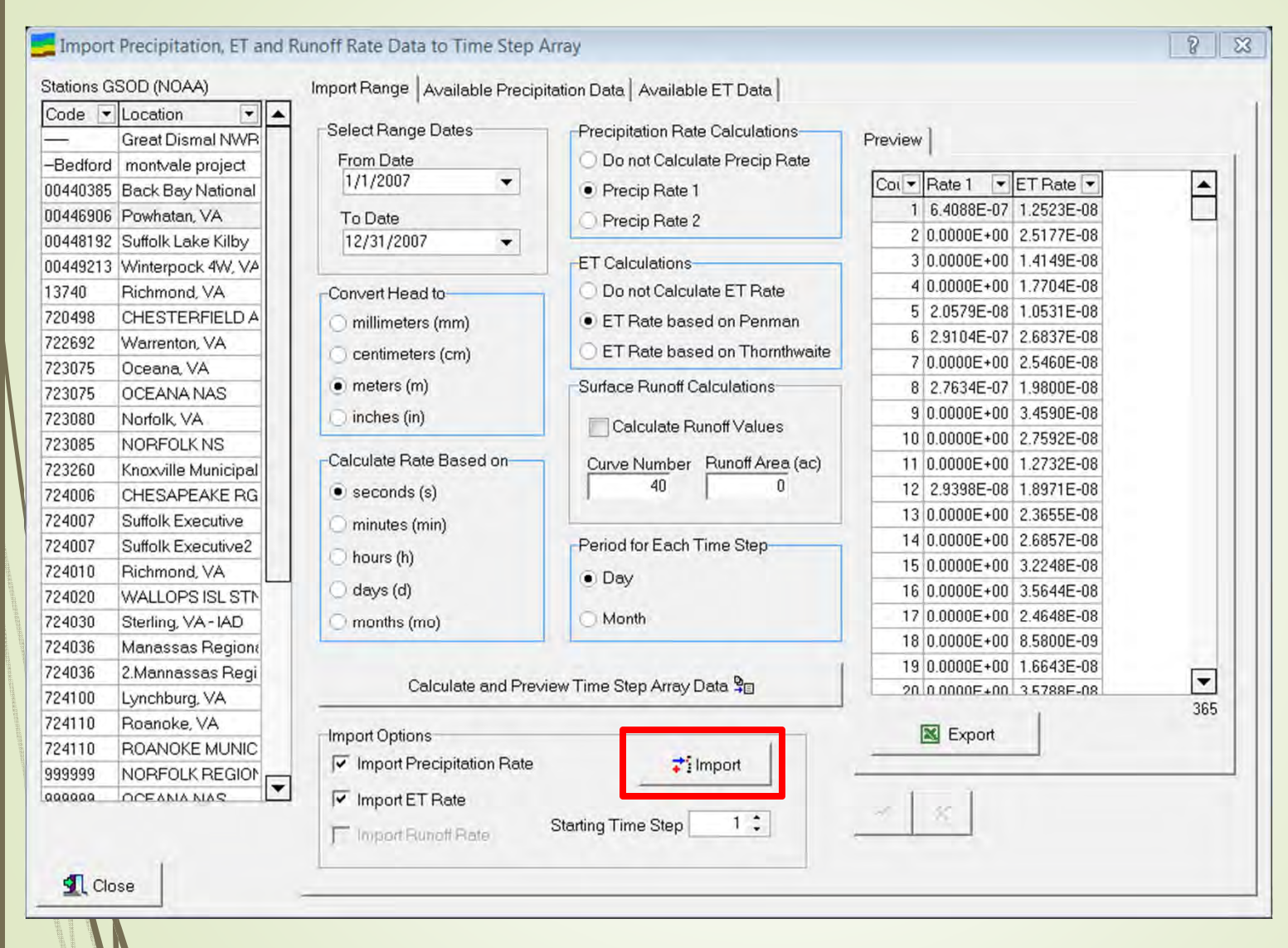

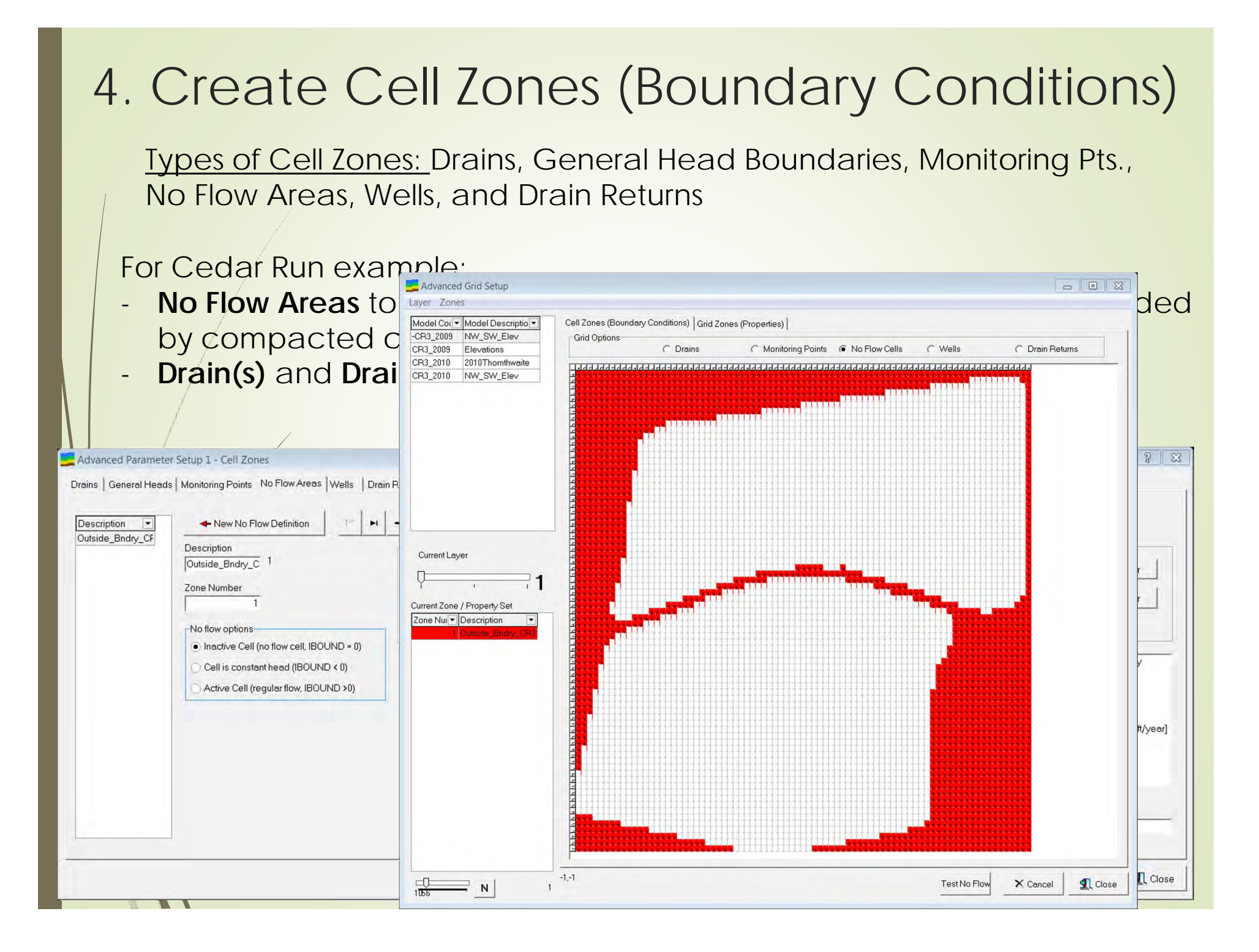

# 5. Create Grid Zones (Properties)

<u>Types of Grid Zones:</u> Hydraulic Conductivity, Specific Storage, Precip Rate, and ET Rate

For Cedar Run example:

Create Hydraulic Conductivity and Specific Storage Zones for surface veg., topsoil, and compacted clay.

| Advanced Parameter Setup 2 - Grid Zones                                                                                                    | 7 33                                                                                                    | Z Advanced Parameter Setup 2 - Grid Zones                                                                                                    | 8 23                                                                             |
|----------------------------------------------------------------------------------------------------|----------------------------------------------------------------------------------------------------|----------------------------------------------------------------------------------------------------|----------------------------------------------------------------------------------|
| Hydraulic Conductity       Specific Storage       Precip Rate       ET Rate         1       Veg/Surface Water       1         2       CR3 Topsoil       Description       1         14       TestCR3       Veg/Surface Water       1         21       KY       21       1         KZ       21       21       1 | Color Options<br>Text Color<br>Background Color<br>Set Color<br>Cell Color<br>Cell Color<br>Color<br>Cell Color<br>Cell Color<br>Cel | Hydraulic Conductity: Specific Storage Precip Rate ET Rate             Zon®Description         New Spec Storage Zone           1 Water/Veg Layer         0           2 CR 3 Top Soil         Water/Veg Layer           8 Impermeable         0.38           Specific Storage         0.38           Specific Storage         0.38           Specific Storage         0.38 | Color Options<br>Text Color<br>Background Color<br>Set Color<br>Cell Color Celor |
|                                                                                                    |                                                                                                    |                                                                                                    | 1 Close                                                                          |
|                                                                                                    |                                                                                                    | S Fish and Wildlife)                                                                                                    |                                                                                  |

# 5. Create Grid Zones (Properties)

<u>Types of Grid Zones:</u> Hydraulic Conductivity, Specific Storage, Precip Rate, and ET Rate

### For all models:

 Create Precip Rate and ET Zone and assign time step array or constant rate

| Advanced Parameter !                                                      | Setup 2 - Grid Zones               | Advanced Parameter Setup 2 - Grid Zones                                                                                                    | 8                      |
|---------------------------------------------------------------------------|------------------------------------|----------------------------------------------------------------------------------------------------|------------------------|
| Hydraulic Conductity   Spu<br>Zor Description  <br>3 2009_CR+3<br>4 CR3_0 | ecitic Storage Precip Rate ET Rate | Hydraulic Conductity       Specific Storage       Precip Rate       ET Rate         Image: CR3 2010 Thom       Image: CR3 2010 Thom       Image: CR3 2010 Thom       Image: CR3 2010 Thom         Image: CR3 2010 Thom       Image: CR3 2010 Thom       Image: CR3 2010 Thom       Image: CR3 2010 Thom         Image: CR3 2010 Thom       Image: CR3 2010 Thom       Image: CR3 2010 Thom       Image: CR3 2010 Thom         Image: CR3 2010 Thom       Image: CR3 2010 Thom       Image: CR3 2010 Thom       Image: CR3 2010 Thom         Image: CR3 2010 Thom       Image: CR3 2010 Thom       Image: CR3 2010 Thom       Image: CR3 2010 Thom         Image: CR3 2010 Thom       Image: CR3 2010 Thom       Image: CR3 2010 Thom       Image: CR3 2010 Thom         Image: CR3 2010 Thom       Image: CR3 2010 Thom       Image: CR3 2010 Thom       Image: CR3 2010 Thom         Image: CR3 2010 Thom       Image: CR3 2010 Thom       Image: CR3 2010 Thom       Image: CR3 2010 Thom         Image: CR3 2010 Thom       Image: CR3 2010 Thom       Image: CR3 2010 Thom       Image: CR3 2010 Thom         Image: CR3 2010 Thom       Image: CR3 2010 Thom       Image: CR3 2010 Thom       Image: CR3 2010 Thom         Image: CR3 2010 Thom       Image: CR3 2010 Thom       Image: CR3 2010 Thom       Image: CR3 2010 Thom         Image: CR3 2010 Thom       Image: CR3 2010 Thom       Image: CR3 20 | Set Color<br>Set Color |
|                                                                           |                                    |                                                                                                    | 🕵 Clos                 |

# 6. Create Chart Formatting Dataset

| New Chart      New Chart      Search      General Axe      ag a column header here to group by      Code      Code      C | ▲ <u>~</u> ×                      | Export                     | I Close               |                    |                 |               |
|----------------------------------------------------------------------------------------------------|-----------------------------------|----------------------------|-----------------------|--------------------|-----------------|---------------|
| Search General Axe                                                                                                    | l= loun alu                       |                            |                       |                    |                 |               |
| ag a column header here to group by                                                                                                    | s   Titles   Grid / Legend   Help | 1                          |                       |                    |                 |               |
| -adv ex                                                                                                    | 5                                 |                            |                       |                    |                 |               |
| de   Description  Description                                                                                                    | Chart Fo                          | ormatting                  |                       |                    |                 | 8             |
| av ex for advanced model examp                                                                                                    | d medel evenue                    |                            |                       |                    |                 |               |
| F_charts Scales for PSF                                                                                                    | ta model example                  | New Chart                  | P P                   | ~ *                | Export          | <b>1</b> Clos |
| rsim<br>/MA                                                                                                    | Sean                              | ch [                       | Canada Aves           |                    | Hala 1          |               |
|                                                                                                    |                                   |                            | Bettern Avia          | ies   Gnu / Legenu | Help 1          |               |
|                                                                                                    | Dreg a co                         | lumn header nere th group  | Minimum X             | Maximum×           | Increment       |               |
|                                                                                                    | Drag d co                         | inini neoder nere to group |                       | -                  | T               | Auto          |
|                                                                                                    | Code                              | Description                | V Asial abal Famila   |                    |                 |               |
|                                                                                                    | -adv ex                           | for advanced model ex      | am; Axis Label Format | -                  | Γ.              | IsDate        |
|                                                                                                    | -montvale                         | montvale mitigation site   |                       |                    |                 |               |
|                                                                                                    | PSF_Chard                         | s acales ior Par           | Left Axis             |                    |                 |               |
|                                                                                                    | PAMA                              |                            | Left: Min Y           | Left: Max Y        | Left: Increment |               |
|                                                                                                    |                                   |                            | 28                    | 29                 | 0.5             | Auto          |
|                                                                                                    |                                   |                            | Axis Label Format     |                    |                 |               |
|                                                                                                    |                                   |                            | Top Axis              |                    |                 |               |
|                                                                                                    |                                   |                            | Top: Min X            | Top: Max X         | Top: Increment  |               |
|                                                                                                    |                                   |                            |                       |                    |                 | Auto          |
|                                                                                                    |                                   |                            | Axis Label Format     |                    | Г               | Up / Down     |
|                                                                                                    |                                   |                            |                       |                    | 1               |               |
|                                                                                                    |                                   |                            |                       |                    |                 |               |
|                                                                                                    |                                   |                            | Right Axis            | P. L. L. V         | P.11            |               |
| 1 V                                                                                                    |                                   |                            | Fight: Min Y          | Fight Max Y        | Right Increment | - Auto        |
|                                                                                                    |                                   |                            | 1                     | L                  |                 | J* Auto       |
|                                                                                                    |                                   |                            | Axis Label Format     |                    |                 | Up / Down     |
|                                                                                                    |                                   |                            |                       |                    |                 |               |
|                                                                                                    |                                   |                            | •                     |                    |                 |               |

Create new Advanced Scenario, specify units of time and length, size of the model grid, and select a Time Step Array.

| Advanced Se                                                                                               | cenarios                                                                                                    |                                                 |                  |               |                           |                                                | 8        |
|----------------------------------------------------------------------------------------------------|----------------------------------------------------------------------------------------------------|-------------------------------------------------|------------------|---------------|---------------------------|------------------------------------------------|----------|
| 🔱 New M                                                                                                   | odel 🥂 🕨                                                                                                    |                                                 |                  |               |                           | K Export                                       |          |
| Search [                                                                                                  |                                                                                                    | General Setup Layers N                          | ame File   Solve | 1             |                           |                                                |          |
| lodel Code<br>emo1+ET<br>emo1-ET<br>emo2<br>emo3                                                          | Model Description     Calibration model for Piedrr     calibration model for Piedrr     original design with sloping     terraced two-cell (upper an | Code<br>demo1+ET<br>Description                 | 5                |               | Active<br>Adjust Area     | Time Units<br>Undefined<br>Seconds<br>Minutes  |          |
| demo3 terraced, two-cell (upper an<br>demo3.1 terraced, two-cell (upper an<br>demo4 simple box with drain |                                                                                                    | calibration model for Piedmo                    | nt valley bottom | (Aug - Jul)   |                           | O Hours                                        | -        |
|                                                                                                    |                                                                                                    | 4                                               | 40               | 42            | 888                       | O Years                                        | _        |
|                                                                                                    |                                                                                                    | Grid Origin X Grid Origi                        | n Y Grid C       | Drigin Z<br>0 | Head for Dry Cells<br>999 | O Undefined                                    |          |
|                                                                                                    |                                                                                                    | Column Width Row Widt                           | th<br>1 🗌 Fla    | it Layers     |                           | <ul> <li>Meters</li> <li>Centimeter</li> </ul> | s        |
|                                                                                                    |                                                                                                    | Time Step Array                                 |                  |               |                           | Utilities                                      |          |
|                                                                                                    |                                                                                                    | demo1                                           |                  |               | •                         | 🗐 Cop                                          | y Model  |
|                                                                                                    |                                                                                                    | As specified in the Time     As specified below | Step array       |               |                           | × Dele                                         | te Model |
|                                                                                                    |                                                                                                    | Number of Time Steps (Stress<br>366             | s Periods)       |               |                           | ✔ Clean                                        | up Model |
|                                                                                                    |                                                                                                    | -                                               |                  |               |                           |                                                |          |

Create new Advanced Scenario, specify units of time and length, size of the model grid, and select a time Step Array.

| Vew N                                           | 1odel H                                                                                                    | • - < <b>×</b> ×                                                             |                                | _                             | Export                                                 | Clos |
|-------------------------------------------------|----------------------------------------------------------------------------------------------------|------------------------------------------------------------------------------|--------------------------------|-------------------------------|--------------------------------------------------------|------|
| Search                                          |                                                                                                    | General Setup Layers Nam                                                     | e File   Solve                 |                               |                                                        |      |
| odel Code<br>emo1+ET<br>emo1-ET<br>emo2<br>emo3 | Model Description     Calibration model for Piedrr     calibration model for Piedrr     original design with sloping     terraced, two-cell (upper an     torraced two-cell (upper an | Code<br>demo1+ET<br>Description<br>calibration model for Piedmont v          | 5<br>Palley bottom (Aug - Jul) | Active<br>Adjust Area         | Time Units<br>Undefined<br>Seconds<br>Minutes<br>Hours |      |
| emos.r<br>emo4                                  | simple box with drain                                                                                                    | Number of Layers Rows                                                        | Columns<br>40 42               | Head for No-Flow Cells<br>888 | O Days<br>O Years                                      |      |
|                                                 |                                                                                                    | Grid Origin X Grid Origin Y                                                  | Grid Origin Z                  | Head for Dry Cells<br>999     | Length Units<br>O Undefined<br>O Feet                  |      |
|                                                 |                                                                                                    | Column Width Row Width                                                       | 1 🗌 Flat Layers                |                               | Centimeters                                            |      |
|                                                 |                                                                                                    | Time Step Array                                                              |                                |                               | Utilities                                              |      |
|                                                 |                                                                                                    | demo1<br>Number of Time Steps                                                |                                | <b>•</b>                      | 🕲 Copy Model                                           |      |
|                                                 |                                                                                                    | <ul> <li>As specified in the Time Ste</li> <li>As specified below</li> </ul> | p array                        |                               | X Delete Mode                                          | el 🗌 |
|                                                 |                                                                                                    | Number of Time Steps (Stress P                                               | eriods)                        |                               | Clean up Mod                                           | el   |

Create new Advanced Scenario, specify units of time and length size of the model grid, and select a Time Step Array.

| Vew Moo                                                |                                                                                                    | - × ×                                                                                                    |                                                                       |                                                                               | -                                                                                                    | Export                                                                                                    |             |
|--------------------------------------------------------|----------------------------------------------------------------------------------------------------|----------------------------------------------------------------------------------------------------|-----------------------------------------------------------------------|-------------------------------------------------------------------------------|----------------------------------------------------------------------------------------------------|----------------------------------------------------------------------------------------------------|-------------|
| Search                                                 |                                                                                                    | General Setup Lay                                                                                                    | /ers   Name File                                                      | Solve                                                                         |                                                                                                    |                                                                                                    |             |
| odel Code<br>emo1+ET<br>emo2<br>emo3<br>emo3.1<br>emo4 | Model Description<br>calibration model for Piedrr<br>calibration model for Piedrr<br>original design with sloping<br>terraced, two-cell (upper an<br>terraced, two-cell (upper an<br>simple box with drain | Code<br>demo1+ET<br>Description<br>calibration model for<br>Number of Layers<br>A<br>Grid Origin X<br>Column Width<br>Column Width<br>Time Step Array | Piedmont valley<br>tows<br>40<br>irid Origin Y<br>0<br>tow Width<br>1 | 5<br>bottom (Aug - Jul)<br>Columns<br>42<br>Grid Origin Z<br>0<br>Flat Layers | <ul> <li>✓ Active</li> <li>✓ Adjust Area</li> <li>Head for No-Flow Cells</li> <li>888</li> <li>Head for Dry Cells</li> <li>999</li> </ul> | Time Units<br>Undefined<br>Seconds<br>Minutes<br>Hours<br>Days<br>Years<br>Length Units<br>Undefined<br>Feet<br>Meters<br>Centimeters<br>Utilities |             |
|                                                        |                                                                                                    | demo1<br>Number of Time Ste<br>As specified in th<br>As specified belo<br>Number of Time Step<br>366                                                  | ps<br>ne Time Step arra<br>ow<br>s (Stress Periods                    | y<br>s)                                                                       | •                                                                                                    | Copy Mod X Delete Mo                                                                                                    | del<br>odel |

## Advanced Model Setup

Create new Advanced Scenario, specify units of time and length,

size of the model grid, and select a Time Step Array.

| Advanced S                         | cenarios                                                                                     |                                                                                              |                                                                         |                                                         | 8                                                                                    | 23         |
|------------------------------------|----------------------------------------------------------------------------------------------|----------------------------------------------------------------------------------------------|-------------------------------------------------------------------------|---------------------------------------------------------|--------------------------------------------------------------------------------------|------------|
| 🕹 New M                            | odel H                                                                                       | · ×                                                                                          |                                                                         | 1                                                       | Export Store                                                                         | se         |
| Search [                           |                                                                                              | General Setup Layers Name File                                                               | Solve                                                                   |                                                         |                                                                                      |            |
| Model Code<br>demo1+ET<br>demo1-ET | Model Description  Calibration model for Piedrr Calibration model for Piedrr                 | Code<br>demo1+ET                                                                             | 5                                                                       | Active<br>AdjustArea                                    | Time Units<br>O Undefined<br>Seconds                                                 |            |
| demo2<br>demo3<br>demo31           | original design with sloping<br>terraced, two-cell (upper an<br>terraced, two-cell (upper an | Description<br>calibration model for Piedmont valley                                         | Advanced Grid Setup<br>Layer Zones<br>Model Cont Model Descriptio       | Cell Zones (Boundary Conditions) Grid Zones (Properties | 5]                                                                                   |            |
| demo4                              | simple box with drain                                                                        | Number of Layers     Rows       4     40       Grid Origin X     Grid Origin Y       0     0 | CR3_2009 Elevations<br>CR3_2010 2010Thornthweite<br>CR3_2010 NW_SW_Elev | General Head     Corains     Moni                       | oning Points © No Flow Cells © Wells © Die<br>Indeddd Indeddadaa Indeddada Indeddada | in Returns |
|                                    |                                                                                              | Time Step Array<br>demo1                                                                     | Current Leyer                                                           |                                                         |                                                                                      |            |
|                                    |                                                                                              | Number of Time Steps<br>As specified in the Time Step arra<br>As specified below             | <no data="" display?<="" td="" to=""><td></td><td></td><td></td></no>   |                                                         |                                                                                      |            |
| 6                                  |                                                                                              | Number of Time Steps (Stress Periods                                                         | 1000 N                                                                  |                                                         | TestGHX Ca                                                                           | ncel 🕄 Clo |

Create new Advanced Scenario, specify units of time and length, size of the model grid, and select a Time Step Array.

| 🕹 New M                                                                                                    | todel H                                                                                                    | × ×                                                                                                    |                                                                              |                                                                      | -                                                                                                    | Export Store                                      |
|----------------------------------------------------------------------------------------------------|----------------------------------------------------------------------------------------------------|----------------------------------------------------------------------------------------------------|------------------------------------------------------------------------------|----------------------------------------------------------------------|----------------------------------------------------------------------------------------------------|---------------------------------------------------|
| Search [                                                                                                    |                                                                                                    | General Setup Layers                                                                                                    | Name File                                                                    | Solve                                                                |                                                                                                    |                                                   |
| Model Code  Model Description  demo1+ET calibration model for Piedrr demo2 original design with sloping demo3 terraced, two-cell (upper an demo4 simple box with drain | Code<br>demo1+ET<br>Description<br>calibration model for Pie<br>Number of Layers<br>A<br>Grid Origin X<br>Grid Origin X<br>Column Width<br>Row<br>1 | dmont valley bo<br>s 40 0<br>Origin Y 0<br>Width 1                                                                                 | 5<br>ottom (Aug - Jul)<br>Columns<br>42<br>Grid Origin Z<br>0<br>Flat Layers | Active Adjust Area Head for No-Flow Cells 888 Head for Dry Cells 999 | Time Units<br>Undefined<br>Seconds<br>Minutes<br>Hours<br>Days<br>Years<br>Length Units<br>Undefined<br>Feet<br>Meters<br>Centimeters |                                                   |
|                                                                                                    |                                                                                                    | Time Step Array<br>demo1<br>Number of Time Steps-<br>As specified in the T<br>As specified below<br>Number of Time Steps (S<br>366 | ïme Step array<br>Stress Periods)                                            |                                                                      |                                                                                                    | Utilities  Copy Model  Copy Model  Clean up Model |

Save

| 🔑 New M                                                                                                    | 1odel H                                                                                               | × ×                                                                                                    |                                                              |                                                                      |                                                                                                    | Export                                          |       |
|----------------------------------------------------------------------------------------------------|----------------------------------------------------------------------------------------------------|----------------------------------------------------------------------------------------------------|--------------------------------------------------------------|----------------------------------------------------------------------|----------------------------------------------------------------------------------------------------|-------------------------------------------------|-------|
| Search [                                                                                                    |                                                                                                    | General Setup   L                                                                                               | .ayers   Name File                                           | Solve                                                                |                                                                                                    |                                                 |       |
| Model Code       Model Description         demo1+ET       calibration model for Piedm         demo1-ET       calibration model for Piedm         demo2       original design with sloping         demo3       terraced, two-cell (upper an         demo4       simple box with drain | Code<br>demo1+ET<br>Description<br>calibration model f<br>Number of Layers<br>4<br>Grid Origin X<br>0 | 5<br>odel for Piedmont valley bottom (Aug - J<br>vers Rows Columns<br>4 40 Grid Origin Y Grid Origin Z<br>0 0 0 |                                                              | Active Adjust Area Head for No-Flow Cells 888 Head for Dry Cells 999 | Time Units<br>Undefined<br>Seconds<br>Minutes<br>Hours<br>Days<br>Years<br>Length Units<br>Undefined<br>Feet |                                                 |       |
|                                                                                                    |                                                                                                    | Column Width                                                                                                    | Row Width                                                    | Flat Layers                                                          |                                                                                                    | <ul> <li>Meters</li> <li>Centimeters</li> </ul> |       |
|                                                                                                    |                                                                                                    | Time Step Array<br>demo1<br>Number of Time S<br>As specified ir<br>As specified b<br>Number of Time St<br>366   | Steps<br>n the Time Step arra<br>elow<br>eps (Stress Period: | ay<br>s)                                                             | •                                                                                                    | Utilities                                       | Model |

# Advanced Model Setup - Setup tab

Select a precipitation option, ET option, chart settings file, and assign the path for storing MODFLOW Input and Output files.

| 🔱 New Adva                                                   | anced Scenario                                                            | P. H - A - X                                                                                                    |                                                                                                    |                                      | Export | St. Clos |
|--------------------------------------------------------------|---------------------------------------------------------------------------|----------------------------------------------------------------------------------------------------|----------------------------------------------------------------------------------------------------|--------------------------------------|--------|----------|
| Search [                                                     |                                                                           | General Setup L                                                                                                    | ayers   Name File   Solve                                                                                                    |                                      |        |          |
| Scenario Cod<br>CR3_2009<br>CR3_2009<br>CR3_2010<br>CR3_2010 | Description<br>NW_SW_Elev<br>Elevations<br>2010Thornthwaite<br>NW_SW_Elev | Flow Package<br>LPF<br>UPW<br>Solver<br>SIP Solver<br>PCG Solver<br>NWT Solver<br>Precipitation Rate<br>1-Precipitation I<br>3-Precipitation I<br>3-Precipitation I | GMS<br>default<br>Options<br>Rate is only Applied to Cells in the Tr<br>Rate is Applied to the Highest Active                      | op Layer<br>Cell in each Vertical Co | Jumn   |          |
|                                                              |                                                                           | 2-The Cell for e     3-Evapotranspi Chart Settings for He     -adv ex Path for storing Mod C:\Wetbud\MODFL                                                          | ach Vertical Column is Specified by<br>ration is Applied to the Highest Activ<br>eads<br>flow Input and Output files<br>.OW output | he User<br>e Cell in each Vertical C | olumn  | Browse   |

## Advanced Model Setup - Layers tab

 Create all layers, import elevation data, and select layer parameters.

| 🔱 New Adva    | nced Scenario    | H - A - K                                 |                            | Export                                   |                   |
|---------------|------------------|-------------------------------------------|----------------------------|------------------------------------------|-------------------|
| Search        |                  | General Setup Layers Name F               | ile   Solve                |                                          |                   |
| cenario Cod 💌 | Description      |                                           | 1-1-1-1                    |                                          |                   |
| CR3_2009      | NW_SW_Elev       | V New Layer                               | K                          |                                          |                   |
| R3_2009       | Elevations       |                                           |                            | Description                              |                   |
| R3_2010       | 2010Thornthwaite | ▼ Layer Descrip ▼ Top ▼ Bottc             | ▼ ET Surf ▼ ET Ext. ▼      | Veg/Surface Water                        | Top Elevation     |
| R3_2010       | NW_SW_Elev       | 1 Veg/Surface Wa 58.000 55.7              | 0 58.000 0.300             |                                          |                   |
|               |                  | 2 Top Soil 56.170 55.40                   | 30                         | Layer Number                             | Bottom Elevation  |
|               |                  | 3 Low Perm Subso 55.940 55.1              | 20                         | 1 6/                                     |                   |
|               |                  |                                           |                            | Top Elevation Bot Elevation              |                   |
|               |                  |                                           |                            | 58.000 55.710                            | ET Surf Elev      |
|               |                  |                                           |                            | Initial Head ET Surf Elev                |                   |
|               |                  |                                           |                            | 55.800 58.000                            | ET Ext. Depth     |
|               |                  |                                           |                            |                                          |                   |
|               |                  |                                           |                            | ET Ext. Depth                            |                   |
|               |                  |                                           |                            | 0.300 Color Contours                     | Flat Layers       |
|               |                  | JavarWatting -Wothing Three               | and - Mortical Conducts it | Horizontal Anisotropy                    |                   |
|               |                  | Length                                    | venical conductivity       | <ul> <li>Isotropic condition</li> </ul>  |                   |
|               |                  | 0.0010                                    | • Value                    | <ul> <li>Specified Anisotropy</li> </ul> | / per Cell        |
|               |                  | Active                                    | O Ratio                    | O Uniform Anisotropy V                   | /alue             |
|               |                  | Laver Type                                | -Layer Condition (IBO      | UND) Anizatrany 1 100au                  | 00                |
|               |                  | O Confined                                | (a) Veriable Hand          | Anisotropy   1.008+                      | -00               |
|               |                  |                                           | vanable riead              | Interblock Transmissivity                | y (under LPF)     |
|               |                  | <ul> <li>Uncontined (Layer I)</li> </ul>  | Constant Head              | Harmonic Mean                            |                   |
|               |                  | <ul> <li>Unconfined (S Varies)</li> </ul> |                            | 🔘 Logarithmic Mean                       |                   |
|               |                  | O Unconfined (T Varies)                   | O No Flow                  | O AM Thickn I M Hydra                    | ulic Conductivity |

# Advanced Model Setup - Layers tab

### Importing elevation data

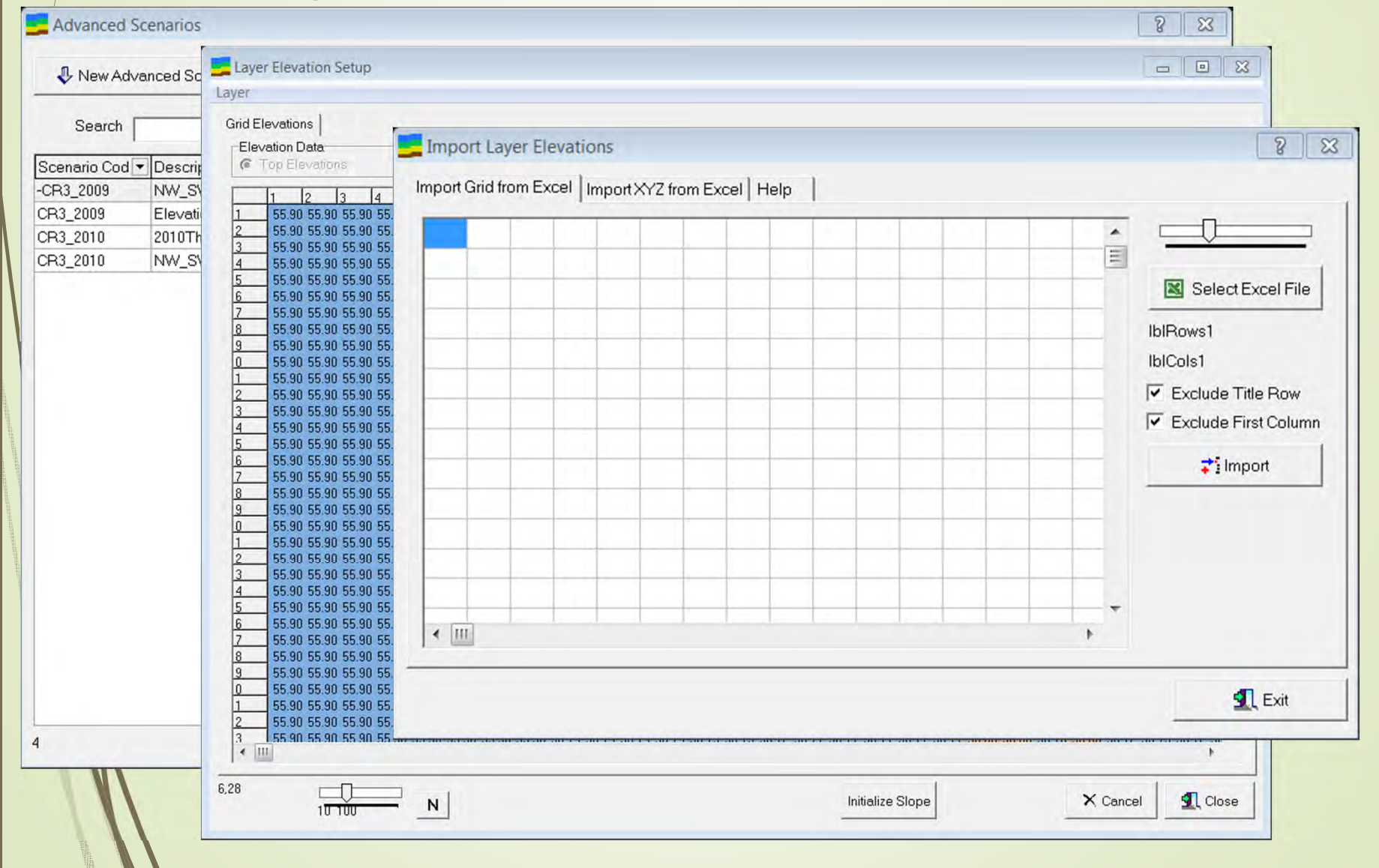

# Advanced Model Setup – Layers tab Initial head ET surface elevation ET extinction depth

| New Adva           | Inced Scenario                                  | H - A - 8                           |                       |                                                                                                    |                                                                                                    | Export                                                                                                    | <b>1</b> 0                    |
|--------------------|-------------------------------------------------|-------------------------------------|-----------------------|----------------------------------------------------------------------------------------------------|----------------------------------------------------------------------------------------------------|----------------------------------------------------------------------------------------------------|-------------------------------|
| Search             |                                                 | General Setup Lay                   | /ers Name File        | Solve                                                                                                    |                                                                                                    |                                                                                                    |                               |
| ario Cod 💌<br>2009 | Description   NW SW Elev                        | Y New Layer                         | <b> </b>   -          | -                                                                                                    |                                                                                                    |                                                                                                    |                               |
| 2009               | Elevations                                      | 5                                   | 1-1-1-                |                                                                                                    | Descriptio                                                                                                    |                                                                                                    |                               |
| 2010               | 2010Thornthwaite                                | ▼ Layer Descrip ▼                   | Top - Botte -         | ET Surf - ET Ext                                                                                                    | T Descriptio                                                                                                    |                                                                                                    | Top Elevatio                  |
| 2010               | NW_SW_Elev                                      | 1 Veg/Surface Wa                    | 58.000 55.710         | 58.000 0.1                                                                                                    | 300 Iveg/Suna                                                                                                    | ace water                                                                                                    |                               |
|                    | 1                                               | 2 Top Soil                          | 56.170 55.480         |                                                                                                    | Layer Num                                                                                                    | iber                                                                                                    | Bottom Eleveti                |
|                    |                                                 | 3 Low Perm Subso                    | 55.940 55.170         |                                                                                                    | -                                                                                                    | 1 67                                                                                                    | - Dollom Lieval               |
|                    |                                                 |                                     |                       |                                                                                                    | Top Eleva                                                                                                    | tion Bot Elevation                                                                                                    |                               |
|                    |                                                 |                                     |                       |                                                                                                    | 58.0                                                                                                    | 00 55,710                                                                                                    | ET Surf Elev                  |
|                    |                                                 |                                     |                       |                                                                                                    | la Matthe                                                                                                    | -                                                                                                    |                               |
|                    |                                                 |                                     |                       |                                                                                                    | initial Heal                                                                                                    |                                                                                                    | ET Ext Dent                   |
|                    |                                                 |                                     |                       |                                                                                                    | 55.8                                                                                                    | 58.000                                                                                                    |                               |
|                    |                                                 |                                     |                       |                                                                                                    | ET Ext. De                                                                                                    | pth                                                                                                    |                               |
|                    |                                                 |                                     |                       |                                                                                                    | 0.3                                                                                                    | 00 V Color Contours                                                                                                    | Flat Laye                     |
|                    |                                                 |                                     | 100 mt - 1 - 1        |                                                                                                    |                                                                                                    | Horizontal Anisotropy                                                                                                    |                               |
|                    |                                                 | eLaver weinig-                      | wennig (hiesno)       | -Vertical Con                                                                                                    | ductivity                                                                                                    | <ul> <li>Isotropic condition</li> </ul>                                                                                                    |                               |
|                    |                                                 | C) nergynier                        | Cengin 0.0010         | Value                                                                                                    |                                                                                                    | Specified Anisotropy                                                                                                    | per Cell                      |
|                    |                                                 | (a) Active                          | 0.0010                | C Ratio                                                                                                    |                                                                                                    | C Uniform Anisotrony V                                                                                                    | alue                          |
|                    |                                                 |                                     |                       |                                                                                                    |                                                                                                    | C ennement incomepy i                                                                                                    |                               |
|                    |                                                 | Layer Type                          |                       | Layer Condi                                                                                                    | tion (IBOUND)                                                                                                    | Anisotropy 1.00e+                                                                                                    | 00                            |
|                    |                                                 | Confined                            |                       | <ul> <li>Variable</li> </ul>                                                                                                    | Head                                                                                                    | Interplack Transmissis it                                                                                                    | (under I DD                   |
|                    |                                                 | <ul> <li>Unconfined (Lay</li> </ul> | er 1)                 |                                                                                                    |                                                                                                    | Interblock Industrissivity                                                                                                    | (under LFF)                   |
|                    |                                                 | O Unconfined (SV)                   | aries)                | Constant                                                                                                    | Head                                                                                                    | <ul> <li>Harmonic Mean</li> </ul>                                                                                                    |                               |
|                    |                                                 | Circonined (o vi                    | une of                |                                                                                                    |                                                                                                    | C Logarithmic Mean                                                                                                    |                               |
|                    | New Advz<br>Search 2009<br>2009<br>2010<br>2010 | New Advanced Scenario               | New Advanced Scenario | New Advanced Scenario       H       -       A         Search       General Setup Layers Name File         2003       NW_SW_Elev       New Layer       H         2003       Elevations       -       -         2010       2010Thornthwaite       -       -         2010       NW_SW_Elev       -       -         2010       NW_SW_Elev       -       -         2010       NW_SW_Elev       -       -         2010       NW_SW_Elev       -       -         2010       NW_SW_Elev       -       -         2010       NW_SW_Elev       -       -         2010       NW_SW_Elev       -       -         3 Low Perm Subso 55.940       55.170       -         -       -       -       -         -       -       -       -         -       -       -       -         -       -       -       -       -         -       -       -       -       -         -       -       -       -       -         -       -       -       -       -         -       -       - | New Advanced Scenario       +1       -         Search       General Setup Layers Name File Solve         ario Cod • Description       •         2009       NW_SW_Elev         2009       Elevations         2010       2010Thornthwaite         1       Veg/Surface We 58.000         2       Top Soil         3       Layer Verifing Threshold         Vertical Con       • Value         Adve       Layer Type         Confined       • Value         • Unconfined (Layer 1)       Constant | New Advanced Scenario       Image: Constant of the second scenario         Search       General Setup Layers Name File Solve         ario Cod • Description       Image: Constant Setup Layers Name File Solve         2003       NW_SW_Elev         2001       2010Thornthwaite         1       Veg/Surface Wo 58,000         2010       NW_SW_Elev         2010       NW_SW_Elev         2010       NW_SW_Elev         2010       Status         2010       Status         2010 | New Advanced Scenario       H |

### Advanced Model Grid Setup – Cell Zones

Assign Cell Zones(Boundary Conditions) to cells in the model grid.

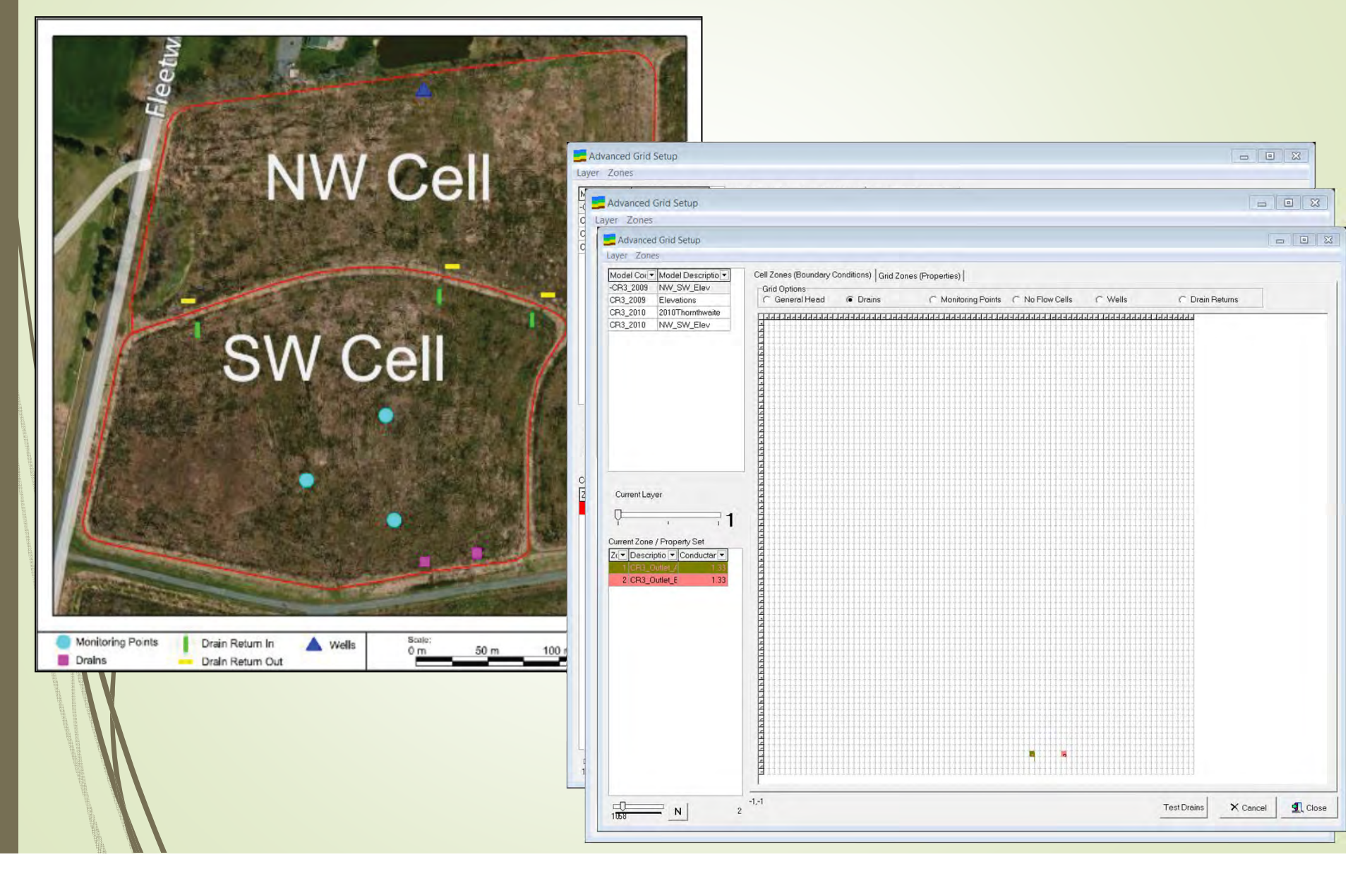

### Advanced Model Grid Setup – Grid Zones

Assign Grid Zones(Properties) to every cell in each layer of the model grid.

|                                                                                                    |                                                                                                 | Advanced Grid Setup                                                          |                                                  |                                       |                |                            |
|----------------------------------------------------------------------------------------------------|-------------------------------------------------------------------------------------------------|------------------------------------------------------------------------------|--------------------------------------------------|---------------------------------------|----------------|----------------------------|
|                                                                                                    | Advanced Crid Cotors                                                                            | Layer Zones                                                                  |                                                  |                                       |                |                            |
| Advanced Grid Setup                                                                                                    | Layer Zones                                                                                     | Model Cor Model Descriptio                                                   | Cell Zones (Boundary Conditions)<br>Grid Options | Grid Zones (Properties)               | C. Procin Pata | CETPetr                    |
| Model Col V Model Description<br>-CR3_2009 NW_SW_Elev<br>CR3_2009 Elevations<br>CR3_2010 2010Thomthwaite<br>CR3_2010 NW_SW_Elev | -CR3_2009 NW_SW_Elev<br>CR3_2009 Elevations<br>CR3_2010 2010Thornthwaite<br>CR3_2010 NW_SW_Elev | r CR3_2010 2010Thornthwaite<br>CR3_2010 NW_SW_Elev                           |                                                  |                                       |                |                            |
|                                                                                                    |                                                                                                 |                                                                              |                                                  |                                       |                |                            |
|                                                                                                    | Current Lever                                                                                   | Current Layer                                                                | C 0 0 0 0 0 0 0 0 0 0 0 0 0 0 0 0 0 0 0          | · · · · · · · · · · · · · · · · · · · |                |                            |
| Current Layer                                                                                                    | 2                                                                                               | Current Zone / Property Set                                                  | <pre>4</pre>                                     |                                       |                |                            |
| Current Zone / Property Set                                                                                                    | Current Zone / Property Set                                                                     | Z(     Descriptio     Kx<br>1 Veg/Surface     2.1     CR3 Topsoil     0.0001 |                                                  |                                       |                |                            |
| Veg/Surface         2.1           2         CR3 Topsoil         0.0001           3         Perm Sub So         2.3E-7           | 2 CR3 Topsoil 0.0001                                                                            | 3 Perm Sub So 2.3E-7<br>14 TestCR3 0.002                                     |                                                  |                                       |                |                            |
| 14 TestCR3 0.002                                                                                                    |                                                                                                 |                                                                              |                                                  |                                       |                |                            |
|                                                                                                    |                                                                                                 |                                                                              |                                                  |                                       |                |                            |
|                                                                                                    | 4 000000<br>- 000000<br>- 000000<br>- 000000<br>- 000000<br>- 000000<br>- 000000                |                                                                              |                                                  |                                       |                |                            |
|                                                                                                    |                                                                                                 |                                                                              |                                                  |                                       |                |                            |
|                                                                                                    |                                                                                                 | 1056 N 4                                                                     | -1,-1                                            |                                       |                | Test Cond X Cancel 1 Close |
| 1056 N                                                                                                    | 1056 N 4                                                                                        | <u></u>                                                                      |                                                  |                                       |                |                            |

### Advanced Model Grid Setup – Grid Zones

 Assign Grid Zones(Properties) to every cell in each layer of the model grid.

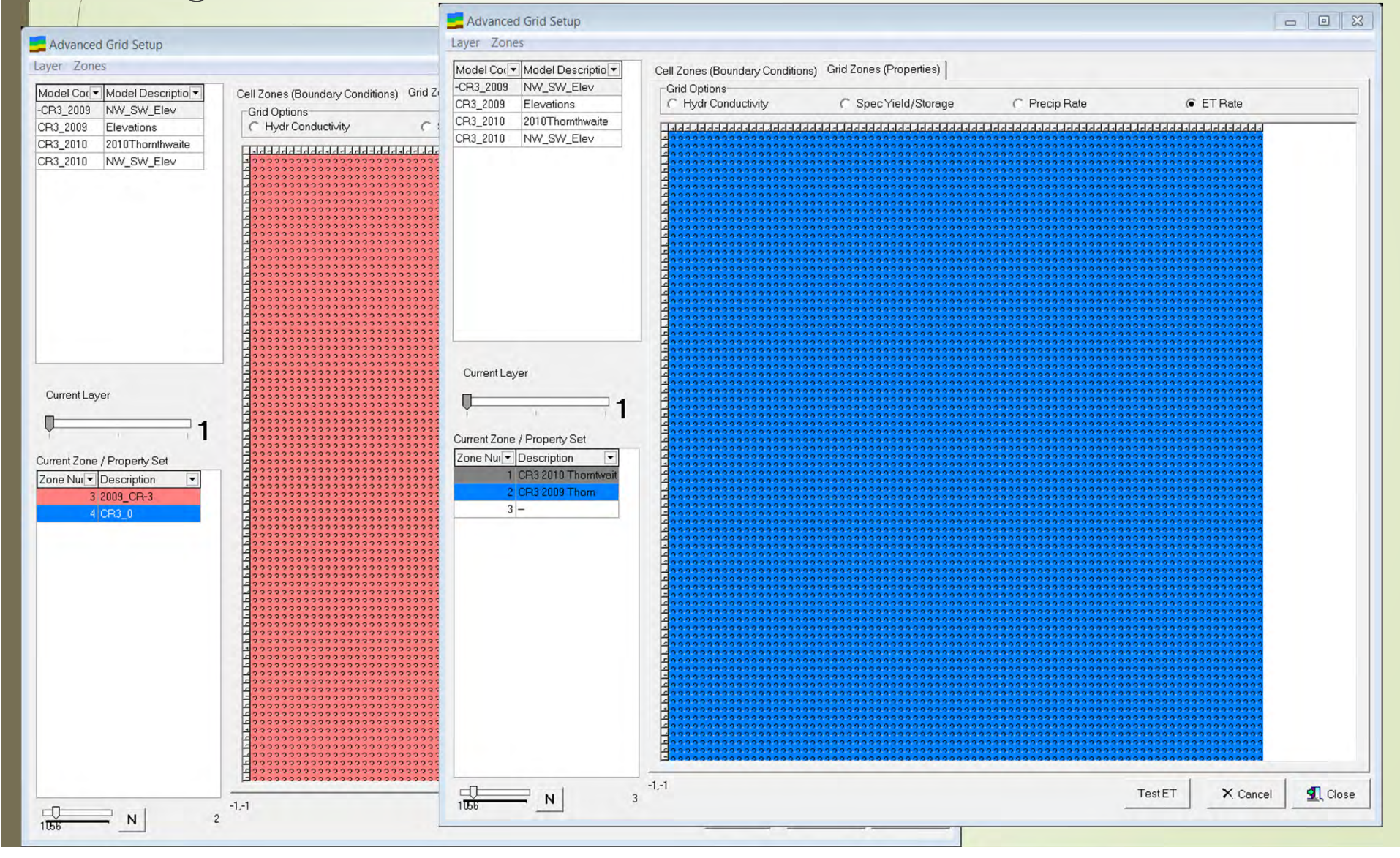

# Advanced Model Output

- Once grid setup is complete, return to Advanced Scenarios window.
- In the Name File tab, generate name files for the current scenario. Save and proceed to the Solve tab.

| Search     |                  | General Setup | ayers Name File Solve       |       |     |
|------------|------------------|---------------|-----------------------------|-------|-----|
| enario Cod | Description      |               |                             | 1.1.1 | . 1 |
| R3_2009    | NW_SW_Elev       | Generate 1    | Name File for Current Model |       | 8   |
| 3_2009     | Elevations       |               |                             |       |     |
| 3_2010     | 2010Thornthwaite | Short Name V  | umt 🕶 Filename              | ×     |     |
| 3_2010     | NW_SW_Elev       | LIST          | 7 -CR3_2009.lst             |       |     |
|            |                  | BAS6          | 1 -CR3_2009.bas             |       |     |
|            |                  | DIS           | 29 -CR3_2009.dis            |       |     |
|            |                  | UPW           | 11 -CR3_2009.upw            |       |     |
|            |                  | ZONE          | 40 -CR3_2009.zone           |       |     |
|            |                  | DRN           | 13 -CR3_2009.dm             |       |     |
|            |                  | GHB           | 17 -CR3_2009.ghb            |       |     |
|            |                  | RCH           | 18 -CR3_2009.rch            |       |     |
|            |                  | NWT           | 19 -CR3_2009.NWT            |       |     |
|            |                  | OC            | 22 -CR3_2009.oc             |       |     |
|            |                  | WEL           | 12 -CR3_2009.wel            |       |     |
|            |                  | EVT           | 74 -CR3_2009.evt            |       |     |
|            |                  | DRT           | 75 -CR3_2009.drt            |       |     |
|            |                  | DATA(BINAR)   | 50 -CR3_2009.cbb            |       |     |
|            |                  | DATA(BINAR'   | 54 -CR3_2009.cbw            |       |     |
|            |                  | DATA(BINAR'   | 51 -CR3_2009.crc            |       |     |
|            |                  | DATA(BINAR)   | 30 -CR3_2009.hds            |       |     |
|            |                  | DATAPINAD     | 31 -CD3 2009 ddp            |       |     |

## Advanced Model Output

In the Solve tab, create MODFLOW input files, execute MODFLOW, and show Model results (see *Section 4.7. Advanced Model Output* for more information).

| Scenario Cod vDescriptionSolving:Stress period:361Time step:1Groundwater-Flow Eqn.CR3_2009ElevationsCR3_20102010ThomthwaiteCR3_20102010ThomthwaiteCR3_2010NW_SW_ElevSolving:Stress period:362Time step:CR3_20102010ThomthwaiteCR3_2010NW_SW_ElevSolving:Stress period:362Time step:CR3_2010NW_SW_ElevSolving:Stress period:362Time step:363Groundwater-Flow Eqn.Solving:Stress period:364Time step:361Groundwater-Flow Eqn.Solving:Stress period:363Time step:361Groundwater-Flow Eqn.Solving:Stress period:363Time step:361Groundwater-Flow Eqn.Solving:Stress period:363Time step:361Groundwater-Flow Eqn.Solving:Stress period:364Time step:361Groundwater-Flow Eqn.Solving:Stress period:365Time step:361Groundwater-Flow Eqn.Solving:Stress period:365Time step:361Groundwater-Flow Eqn.Solving:Stress period:365Time step:361Groundwater-Flow Eqn.Solving:Stress period:365Time step:361 <t< th=""><th>Search [</th><th></th><th>C:\Window</th><th>s\system32</th><th>\cmd.exe</th><th></th><th></th><th></th><th></th><th></th><th>- •</th></t<>                                                                                                    | Search [    |                                 | C:\Window | s\system32 | \cmd.exe |         |       |       |          |                  | - •  |
|----------------------------------------------------------------------------------------------------|-------------|---------------------------------|-----------|------------|----------|---------|-------|-------|----------|------------------|------|
| R3_2009NW_SW_ElevR3_2009ElevationsR3_20102010ThornthwaiteR3_20102010ThornthwaiteR3_2010NW_SW_ElevSolving:Stress period:362Time step:363Groundwater-Flow Eqn.Solving:Stress period:362Time step:363Groundwater-Flow Eqn.Solving:Stress period:364Time step:365Groundwater-Flow Eqn.Solving:Stress period:363Time step:364Time step:365Groundwater-Flow Eqn.Solving:Stress period:363Time step:364Time step:365Groundwater-Flow Eqn.Solving:Stress period:364Time step:365Groundwater-Flow Eqn.Solving:Stress period:365Stress period:366Groundwater-Flow Eqn.Solving:Stress period:365Time step:361Groundwater-Flow Eqn.Solving:Stress period:365Time step:361Groundwater-Flow Eqn.Solving:Stress period:365Time step:361Groundwater-Flow Eqn.Solving:Stress period:365Time step:361Groundwater-Flow Eqn.Solving:Stress period:366Time step:361Groundwater-Flow Eqn.Solving:Stress period: <th>cenario Cod</th> <th><ul> <li>Description</li> </ul></th> <th>Solving:</th> <th>Stress</th> <th>period:</th> <th>361</th> <th>Time</th> <th>step:</th> <th>1</th> <th>Groundwater-Flow</th> <th>Eqn.</th>                                                                                                    | cenario Cod | <ul> <li>Description</li> </ul> | Solving:  | Stress     | period:  | 361     | Time  | step: | 1        | Groundwater-Flow | Eqn. |
| R3_2009ElevationsSolving:Stress period:361Time step:3Groundwater-Flow Eqn.R3_20102010ThornthwaiteR3_2010NW_SW_ElevSolving:Stress period:362Time step:1Groundwater-Flow Eqn.Solving:Stress period:362Time step:3Groundwater-Flow Eqn.Solving:Stress period:363Time step:1Groundwater-Flow Eqn.Solving:Stress period:363Time step:1Groundwater-Flow Eqn.Solving:Stress period:363Time step:2Groundwater-Flow Eqn.Solving:Stress period:363Time step:3Groundwater-Flow Eqn.Solving:Stress period:363Time step:1Groundwater-Flow Eqn.Solving:Stress period:364Time step:1Groundwater-Flow Eqn.Solving:Stress period:364Time step:2Groundwater-Flow Eqn.Solving:Stress period:365Time step:3Groundwater-Flow Eqn.Solving:Stress period:365Time step:3Groundwater-Flow Eqn.Solving:Stress period:365Time step:3Groundwater-Flow Eqn.Solving:Stress period:365Time step:3Groundwater-Flow Eqn.Solving:Stress period:365Time step:3Groundwater-Flow Eqn.Solving:Stress period:366Time step:3Groundwater-Flow Eqn                                                                                                    | R3_2009     | NW_SW_Elev                      | Solving:  | Stress     | period:  | 361     | Time  | step: | 2        | Groundwater-Flow | Eqn. |
| R3_20102010ThomthwaiteSolving: Stress period:362Time step:1Groundwater-Flow Eqn.R3_2010NW_SW_ElevSolving: Stress period:362Time step:2Groundwater-Flow Eqn.Solving: Stress period:363Time step:3Groundwater-Flow Eqn.Solving: Stress period:363Time step:2Groundwater-Flow Eqn.Solving: Stress period:363Time step:2Groundwater-Flow Eqn.Solving: Stress period:363Time step:3Groundwater-Flow Eqn.Solving: Stress period:364Time step:3Groundwater-Flow Eqn.Solving: Stress period:364Time step:3Groundwater-Flow Eqn.Solving: Stress period:364Time step:3Groundwater-Flow Eqn.Solving: Stress period:365Time step:3Groundwater-Flow Eqn.Solving: Stress period:365Time step:3Groundwater-Flow Eqn.Solving: Stress period:365Time step:3Groundwater-Flow Eqn.Solving: Stress period:365Time step:3Groundwater-Flow Eqn.Solving: Stress period:366Time step:1Groundwater-Flow Eqn.Solving: Stress period:366Time step:2Groundwater-Flow Eqn.Solving: Stress period:366Time step:3Groundwater-Flow Eqn.Solving: Stress period:366Time step:3Groundwater-Flow Eqn.Solving: Stress period:366Time st                                                                                                    | R3_2009     | Elevations                      | Solving:  | Stress     | period:  | 361     | Time  | step: | 3        | Groundwater-Flow | Eqn. |
| R3_2010NW_SW_ElevSolving: Stress period:362Time step:2Groundwater-Flow Eqn.Solving: Stress period:363Time step:3Groundwater-Flow Eqn.Solving: Stress period:363Time step:1Groundwater-Flow Eqn.Solving: Stress period:363Time step:2Groundwater-Flow Eqn.Solving: Stress period:363Time step:3Groundwater-Flow Eqn.Solving: Stress period:364Time step:3Groundwater-Flow Eqn.Solving: Stress period:364Time step:2Groundwater-Flow Eqn.Solving: Stress period:364Time step:3Groundwater-Flow Eqn.Solving: Stress period:365Time step:3Groundwater-Flow Eqn.Solving: Stress period:365Time step:3Groundwater-Flow Eqn.Solving: Stress period:365Time step:3Groundwater-Flow Eqn.Solving: Stress period:365Time step:3Groundwater-Flow Eqn.Solving: Stress period:365Time step:3Groundwater-Flow Eqn.Solving: Stress period:366Time step:3Groundwater-Flow Eqn.Solving: Stress period:366Time step:3Groundwater-Flow Eqn.Solving: Stress period:366Time step:3Groundwater-Flow Eqn.Solving: Stress period:366Time step:3Groundwater-Flow Eqn.Solving: Stress period:366Time step:3Groundwater-Flow E                                                                                                    | R3_2010     | 2010Thornthwaite                | Solving:  | Stress     | period:  | 362     | Time  | step: | 1        | Groundwater-Flow | Eqn. |
| Solving:Stress period:362Time step:3Groundwater-Flow Eqn.Solving:Stress period:363Time step:1Groundwater-Flow Eqn.Solving:Stress period:363Time step:2Groundwater-Flow Eqn.Solving:Stress period:364Time step:3Groundwater-Flow Eqn.Solving:Stress period:364Time step:1Groundwater-Flow Eqn.Solving:Stress period:364Time step:2Groundwater-Flow Eqn.Solving:Stress period:364Time step:3Groundwater-Flow Eqn.Solving:Stress period:365Time step:3Groundwater-Flow Eqn.Solving:Stress period:365Time step:1Groundwater-Flow Eqn.Solving:Stress period:365Time step:2Groundwater-Flow Eqn.Solving:Stress period:365Time step:2Groundwater-Flow Eqn.Solving:Stress period:365Time step:3Groundwater-Flow Eqn.Solving:Stress period:366Time step:3Groundwater-Flow Eqn.Solving:Stress period:366Time step:2Groundwater-Flow Eqn.Solving:Stress period:366Time step:3Groundwater-Flow Eqn.Solving:Stress period:366Time step:3Groundwater-Flow Eqn.Solving:Stress period:366Time step:3Groundwater-Flow Eqn. <td>R3_2010</td> <td>NW_SW_Elev</td> <td>Solving:</td> <td>Stress</td> <td>period:</td> <td>362</td> <td>Time</td> <td>step:</td> <td>2</td> <td>Groundwater-Flow</td> <td>Eqn.</td>                                                                                                    | R3_2010     | NW_SW_Elev                      | Solving:  | Stress     | period:  | 362     | Time  | step: | 2        | Groundwater-Flow | Eqn. |
| Solving:Stress period:363Time step:1Groundwater-Flow Eqn.Solving:Stress period:363Time step:2Groundwater-Flow Eqn.Solving:Stress period:364Time step:3Groundwater-Flow Eqn.Solving:Stress period:364Time step:1Groundwater-Flow Eqn.Solving:Stress period:364Time step:2Groundwater-Flow Eqn.Solving:Stress period:364Time step:2Groundwater-Flow Eqn.Solving:Stress period:365Time step:3Groundwater-Flow Eqn.Solving:Stress period:365Time step:1Groundwater-Flow Eqn.Solving:Stress period:365Time step:2Groundwater-Flow Eqn.Solving:Stress period:365Time step:2Groundwater-Flow Eqn.Solving:Stress period:366Time step:3Groundwater-Flow Eqn.Solving:Stress period:366Time step:1Groundwater-Flow Eqn.Solving:Stress period:366Time step:2Groundwater-Flow Eqn.Solving:Stress period:366Time step:2Groundwater-Flow Eqn.Solving:Stress period:366Time step:3Groundwater-Flow Eqn.Solving:Stress period:366Time step:3Groundwater-Flow Eqn.Solving:Stress period:366Time step:3Groundwater-Flow Eqn. <td></td> <td></td> <td>Solving:</td> <td>Stress</td> <td>period:</td> <td>362</td> <td>Time</td> <td>step:</td> <td>3</td> <td>Groundwater-Flow</td> <td>Eqn.</td>                                                                                                    |             |                                 | Solving:  | Stress     | period:  | 362     | Time  | step: | 3        | Groundwater-Flow | Eqn. |
| Solving:Stress period:363Time step:2Groundwater-Flow Eqn.Solving:Stress period:364Time step:3Groundwater-Flow Eqn.Solving:Stress period:364Time step:2Groundwater-Flow Eqn.Solving:Stress period:364Time step:3Groundwater-Flow Eqn.Solving:Stress period:364Time step:3Groundwater-Flow Eqn.Solving:Stress period:365Time step:1Groundwater-Flow Eqn.Solving:Stress period:365Time step:2Groundwater-Flow Eqn.Solving:Stress period:365Time step:2Groundwater-Flow Eqn.Solving:Stress period:365Time step:2Groundwater-Flow Eqn.Solving:Stress period:365Time step:3Groundwater-Flow Eqn.Solving:Stress period:366Time step:3Groundwater-Flow Eqn.Solving:Stress period:366Time step:1Groundwater-Flow Eqn.Solving:Stress period:366Time step:2Groundwater-Flow Eqn.Solving:Stress period:366Time step:3Groundwater-Flow Eqn.Solving:Stress period:366Time step:3Groundwater-Flow Eqn.Solving:Stress period:366Time step:3Groundwater-Flow Eqn.Solving:Stress period:366Time step:3Groundwater-Flow Eqn. <td></td> <td></td> <td>Solving:</td> <td>Stress</td> <td>period:</td> <td>363</td> <td>Time</td> <td>step:</td> <td>1</td> <td>Groundwater-Flow</td> <td>Eqn.</td>                                                                                                    |             |                                 | Solving:  | Stress     | period:  | 363     | Time  | step: | 1        | Groundwater-Flow | Eqn. |
| Solving: Stress period: 363 Time step: 3 Groundwater-Flow Eqn.<br>Solving: Stress period: 364 Time step: 1 Groundwater-Flow Eqn.<br>Solving: Stress period: 364 Time step: 2 Groundwater-Flow Eqn.<br>Solving: Stress period: 364 Time step: 3 Groundwater-Flow Eqn.<br>Solving: Stress period: 365 Time step: 1 Groundwater-Flow Eqn.<br>Solving: Stress period: 365 Time step: 2 Groundwater-Flow Eqn.<br>Solving: Stress period: 365 Time step: 3 Groundwater-Flow Eqn.<br>Solving: Stress period: 365 Time step: 3 Groundwater-Flow Eqn.<br>Solving: Stress period: 365 Time step: 3 Groundwater-Flow Eqn.<br>Solving: Stress period: 366 Time step: 1 Groundwater-Flow Eqn.<br>Solving: Stress period: 366 Time step: 2 Groundwater-Flow Eqn.<br>Solving: Stress period: 366 Time step: 2 Groundwater-Flow Eqn.<br>Solving: Stress period: 366 Time step: 3 Groundwater-Flow Eqn.<br>Solving: Stress period: 366 Time step: 3 Groundwater-Flow Eqn.<br>Solving: Stress period: 366 Time step: 3 Groundwater-Flow Eqn.<br>Solving: Stress period: 366 Time step: 3 Groundwater-Flow Eqn.<br>Solving: Stress period: 366 Time step: 3 Groundwater-Flow Eqn.<br>Solving: Stress period: 366 Time step: 3 Groundwater-Flow Eqn.<br>Solving: Stress period: 366 Time step: 3 Groundwater-Flow Eqn.<br>Solving: Stress period: 366 Time step: 3 Groundwater-Flow Eqn.<br>Solving: Stress period: 366 Time step: 3 Groundwater-Flow Eqn. |             |                                 | Solving:  | Stress     | period:  | 363     | Time  | step: | 2        | Groundwater-Flow | Eqn. |
| Solving:Stress period:364Time step:1Groundwater-Flow Eqn.Solving:Stress period:364Time step:2Groundwater-Flow Eqn.Solving:Stress period:364Time step:3Groundwater-Flow Eqn.Solving:Stress period:365Time step:1Groundwater-Flow Eqn.Solving:Stress period:365Time step:2Groundwater-Flow Eqn.Solving:Stress period:365Time step:2Groundwater-Flow Eqn.Solving:Stress period:365Time step:3Groundwater-Flow Eqn.Solving:Stress period:366Time step:1Groundwater-Flow Eqn.Solving:Stress period:366Time step:2Groundwater-Flow Eqn.Solving:Stress period:366Time step:2Groundwater-Flow Eqn.Solving:Stress period:366Time step:3Groundwater-Flow Eqn.Solving:Stress period:366Time step:3Groundwater-Flow Eqn.Solving:Stress period:366Time step:3Groundwater-Flow Eqn.Solving:Stress period:366Time step:3Groundwater-Flow Eqn.Solving:Stress period:366Time step:3Groundwater-Flow Eqn.Solving:Stress period:366Time step:3Groundwater-Flow Eqn.Solving:Stress period:366Time step:3Groundwater-Flow Eqn. <td></td> <td></td> <td>Solving:</td> <td>Stress</td> <td>period:</td> <td>363</td> <td>Time</td> <td>step:</td> <td>3</td> <td>Groundwater-Flow</td> <td>Eqn.</td>                                                                                                    |             |                                 | Solving:  | Stress     | period:  | 363     | Time  | step: | 3        | Groundwater-Flow | Eqn. |
| Solving:Stress period:364Time step:2Groundwater-Flow Eqn.Solving:Stress period:364Time step:3Groundwater-Flow Eqn.Solving:Stress period:365Time step:1Groundwater-Flow Eqn.Solving:Stress period:365Time step:2Groundwater-Flow Eqn.Solving:Stress period:365Time step:3Groundwater-Flow Eqn.Solving:Stress period:365Time step:3Groundwater-Flow Eqn.Solving:Stress period:366Time step:1Groundwater-Flow Eqn.Solving:Stress period:366Time step:2Groundwater-Flow Eqn.Solving:Stress period:366Time step:3Groundwater-Flow Eqn.Solving:Stress period:366Time step:3Groundwater-Flow Eqn.Solving:Stress period:366Time step:3Groundwater-Flow Eqn.Solving:Stress period:366Time step:3Groundwater-Flow Eqn.Run end date and time (yyyy/mm/dd hh:mm:ss):2014/01/2621:06:19Elapsed run time:23.213Seconds                                                                                                    |             |                                 | Solving:  | Stress     | period:  | 364     | Time  | step: | 1        | Groundwater-Flow | Egn. |
| Solving: Stress period: 364 Time step: 3 Groundwater-Flow Eqn.<br>Solving: Stress period: 365 Time step: 1 Groundwater-Flow Eqn.<br>Solving: Stress period: 365 Time step: 2 Groundwater-Flow Eqn.<br>Solving: Stress period: 365 Time step: 3 Groundwater-Flow Eqn.<br>Solving: Stress period: 366 Time step: 1 Groundwater-Flow Eqn.<br>Solving: Stress period: 366 Time step: 2 Groundwater-Flow Eqn.<br>Solving: Stress period: 366 Time step: 2 Groundwater-Flow Eqn.<br>Solving: Stress period: 366 Time step: 3 Groundwater-Flow Eqn.<br>Solving: Stress period: 366 Time step: 3 Groundwater-Flow Eqn.<br>Solving: Stress period: 366 Time step: 3 Groundwater-Flow Eqn.<br>Solving: Stress period: 366 Time step: 3 Groundwater-Flow Eqn.<br>Run end date and time (yyyy/mm/dd hh:mm:ss): 2014/01/26 21:06:19<br>Elapsed run time: 23.213 Seconds                                                                                                    |             |                                 | Solving:  | Stress     | period:  | 364     | Time  | step: | 2        | Groundwater-Flow | Eqn. |
| Solving: Stress period: 365 Time step: 1 Groundwater-Flow Eqn.<br>Solving: Stress period: 365 Time step: 2 Groundwater-Flow Eqn.<br>Solving: Stress period: 365 Time step: 3 Groundwater-Flow Eqn.<br>Solving: Stress period: 366 Time step: 1 Groundwater-Flow Eqn.<br>Solving: Stress period: 366 Time step: 2 Groundwater-Flow Eqn.<br>Solving: Stress period: 366 Time step: 3 Groundwater-Flow Eqn.<br>Solving: Stress period: 366 Time step: 3 Groundwater-Flow Eqn.<br>Run end date and time (yyyy/mm/dd hh:mm:ss): 2014/01/26 21:06:19<br>Elapsed run time: 23.213 Seconds                                                                                                    |             |                                 | Solving:  | Stress     | period:  | 364     | Time  | step: | 3        | Groundwater-Flow | Eqn. |
| Solving: Stress period: 365 Time step: 2 Groundwater-Flow Eqn.<br>Solving: Stress period: 365 Time step: 3 Groundwater-Flow Eqn.<br>Solving: Stress period: 366 Time step: 1 Groundwater-Flow Eqn.<br>Solving: Stress period: 366 Time step: 2 Groundwater-Flow Eqn.<br>Solving: Stress period: 366 Time step: 3 Groundwater-Flow Eqn.<br>Run end date and time (yyyy/mm/dd hh:mm:ss): 2014/01/26 21:06:19<br>Elapsed run time: 23.213 Seconds                                                                                                    |             |                                 | Solving:  | Stress     | period:  | 365     | Time  | step: | 1        | Groundwater-Flow | Eqn. |
| Solving: Stress period: 365 Time step: 3 Groundwater-Flow Eqn.<br>Solving: Stress period: 366 Time step: 1 Groundwater-Flow Eqn.<br>Solving: Stress period: 366 Time step: 2 Groundwater-Flow Eqn.<br>Solving: Stress period: 366 Time step: 3 Groundwater-Flow Eqn.<br>Run end date and time (yyyy/mm/dd hh:mm:ss): 2014/01/26 21:06:19<br>Elapsed run time: 23.213 Seconds                                                                                                    |             |                                 | Solving:  | Stress     | period:  | 365     | Time  | step: | 2        | Groundwater-Flow | Eqn. |
| Solving: Stress period: 366 Time step: 1 Groundwater-Flow Eqn.<br>Solving: Stress period: 366 Time step: 2 Groundwater-Flow Eqn.<br>Solving: Stress period: 366 Time step: 3 Groundwater-Flow Eqn.<br>Run end date and time (yyyy/mm/dd hh:mm:ss): 2014/01/26 21:06:19<br>Elapsed run time: 23.213 Seconds                                                                                                    |             |                                 | Solving:  | Stress     | period:  | 365     | Time  | step: | 3        | Groundwater-Flow | Eqn. |
| Solving: Stress period: 366 Time step: 2 Groundwater-Flow Eqn.<br>Solving: Stress period: 366 Time step: 3 Groundwater-Flow Eqn.<br>Run end date and time (yyyy/mm/dd hh:mm:ss): 2014/01/26 21:06:19<br>Elapsed run time: 23.213 Seconds                                                                                                    |             |                                 | Solving:  | Stress     | period:  | 366     | Time  | step: | 1        | Groundwater-Flow | Eqn. |
| Solving: Stress period: 366 Time step: 3 Groundwater-Flow Eqn.<br>Run end date and time (yyyy/mm/dd hh:mm:ss): 2014/01/26 21:06:19<br>Elapsed run time: 23.213 Seconds                                                                                                    |             |                                 | Solving:  | Stress     | period:  | 366     | Time  | step: | 2        | Groundwater-Flow | Egn. |
| Run end date and time (yyyy/mm/dd hh:mm:ss): 2014/01/26 21:06:19<br>Elapsed run time: 23.213 Seconds                                                                                                    |             |                                 | Solving:  | Stress     | period:  | 366     | Time  | step: | 3        | Groundwater-Flow | Eqn. |
| Elapsed run time: 23.213 Seconds                                                                                                    |             |                                 | Run end d | ate and    | time (yy | y/mm/dd | hh:mm | :ss): | 2014/01/ | 26 21:06:19      |      |
|                                                                                                    |             |                                 | Elapsed r | un time    | : 23.213 | Seconds |       |       |          |                  |      |

# Advanced Model Output

In the Solve tab, create MODFLOW input files, execute MODFLOW, and show Model results (see *Section 4.7. Advanced Model Output* for more information).

| Search       |                                 | General   Setup   Layers   Name File Solve                                                                                                    |                                                                                                   |  |
|--------------|---------------------------------|----------------------------------------------------------------------------------------------------|---------------------------------------------------------------------------------------------------|--|
| Scenario Cod | <ul> <li>Description</li> </ul> |                                                                                                    |                                                                                                   |  |
| CR3_2009     | NW_SW_Elev                      | 1. Create MODFLOW Input Files                                                                                                    | Edit Cell Zone Parameters                                                                         |  |
| CR3_2009     | Elevations                      |                                                                                                    |                                                                                                   |  |
| CR3_2010     | 2010Thornthwaite                | I I                                                                                                    | 1                                                                                                 |  |
| CR3_2010     | NW_SW_Elev                      | 2. Execute MODFLOW                                                                                                    | Edit Grid Zone Parameters                                                                         |  |
|              |                                 | 3. View MODFLOW Listing File<br>4. Show Advanced Model Output                                                                                                    |                                                                                                   |  |
|              |                                 | C:\Wetbud\MODFLOW output\-CR3_2009.bas created<br>C:\Wetbud\MODFLOW output\-CR3_2009.dis created<br>C:\Wetbud\MODFLOW output\-CR3_2009.nwt created<br>C:\Wetbud\MODFLOW output\-CR3_2009.cvt created<br>C:\Wetbud\MODFLOW output\-CR3_2009.evt created<br>C:\Wetbud\MODFLOW output\-CR3_2009.dvt created<br>C:\Wetbud\MODFLOW output\-CR3_2009.dvt created<br>C:\Wetbud\MODFLOW output\-CR3_2009.dvt created<br>C:\Wetbud\MODFLOW output\-CR3_2009.dvt created<br>C:\Wetbud\MODFLOW output\-CR3_2009.dvt created<br>C:\Wetbud\MODFLOW output\-CR3_2009.dvt created<br>C:\Wetbud\MODFLOW output\-CR3_2009.uvel created<br>C:\Wetbud\MODFLOW output\-CR3_2009.cvc created<br>C:\Wetbud\MODFLOW output\-CR3_2009.upw created<br>C:\Wetbud\MODFLOW output\-CR3_2009.upw created<br>C:\Wetbud\MODFLOW output\-CR3_2009.upw created<br>C:\Wetbud\MODFLOW output\-CR3_2009.upw created | d<br>I<br>ed<br>I<br>I<br>I<br>I<br>I<br>I<br>I<br>I<br>I<br>I<br>I<br>I<br>I<br>I<br>I<br>I<br>I |  |

### Advanced Model Output - Head vs. Time Step

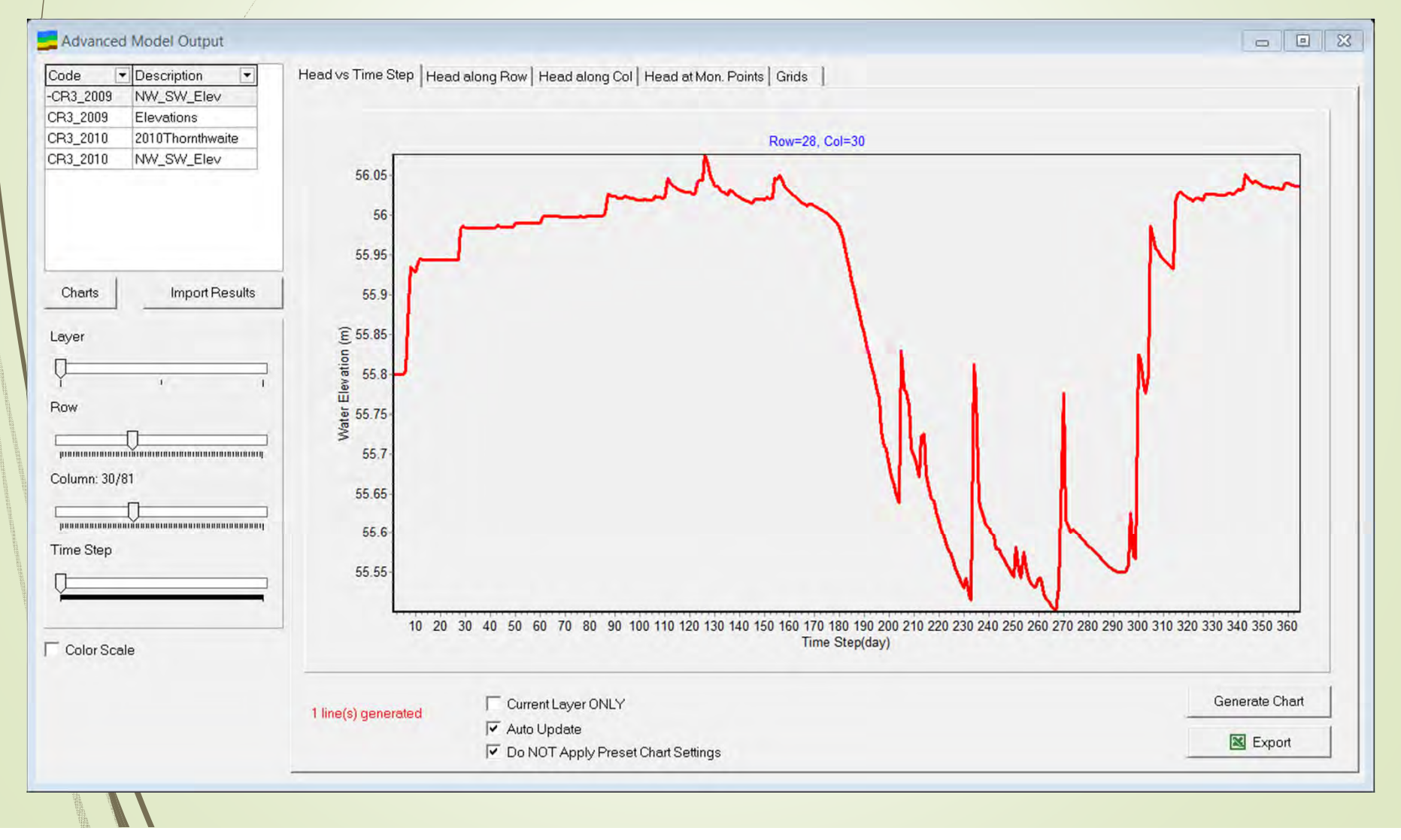

### Advanced Model Output – Head along row

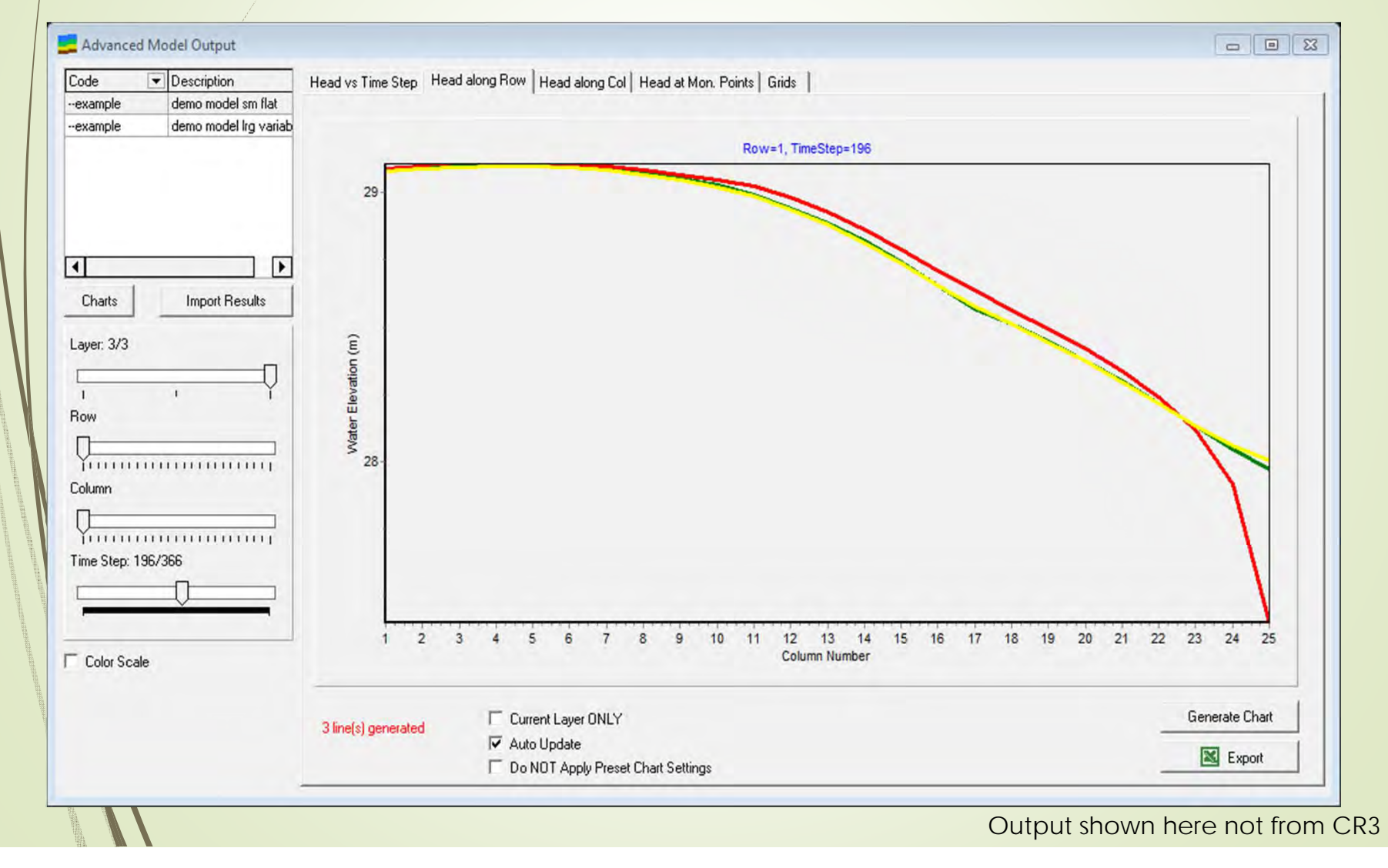

### Advanced Model Output – Head along col

In the Advanced Model Output window, import results and generate charts in the output display tabs.

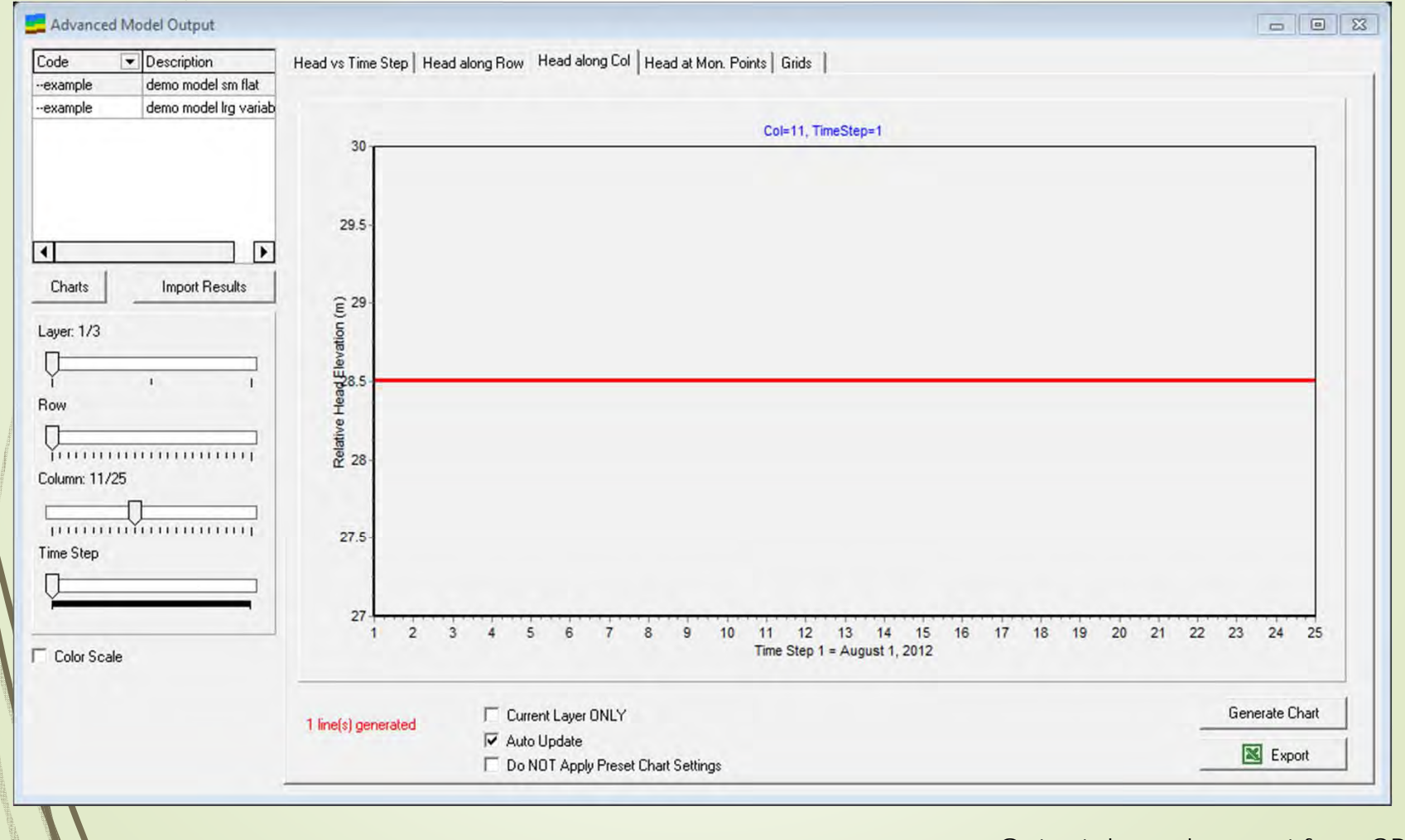

Output shown here not from CR3

### Advanced Model Output - Mon. points

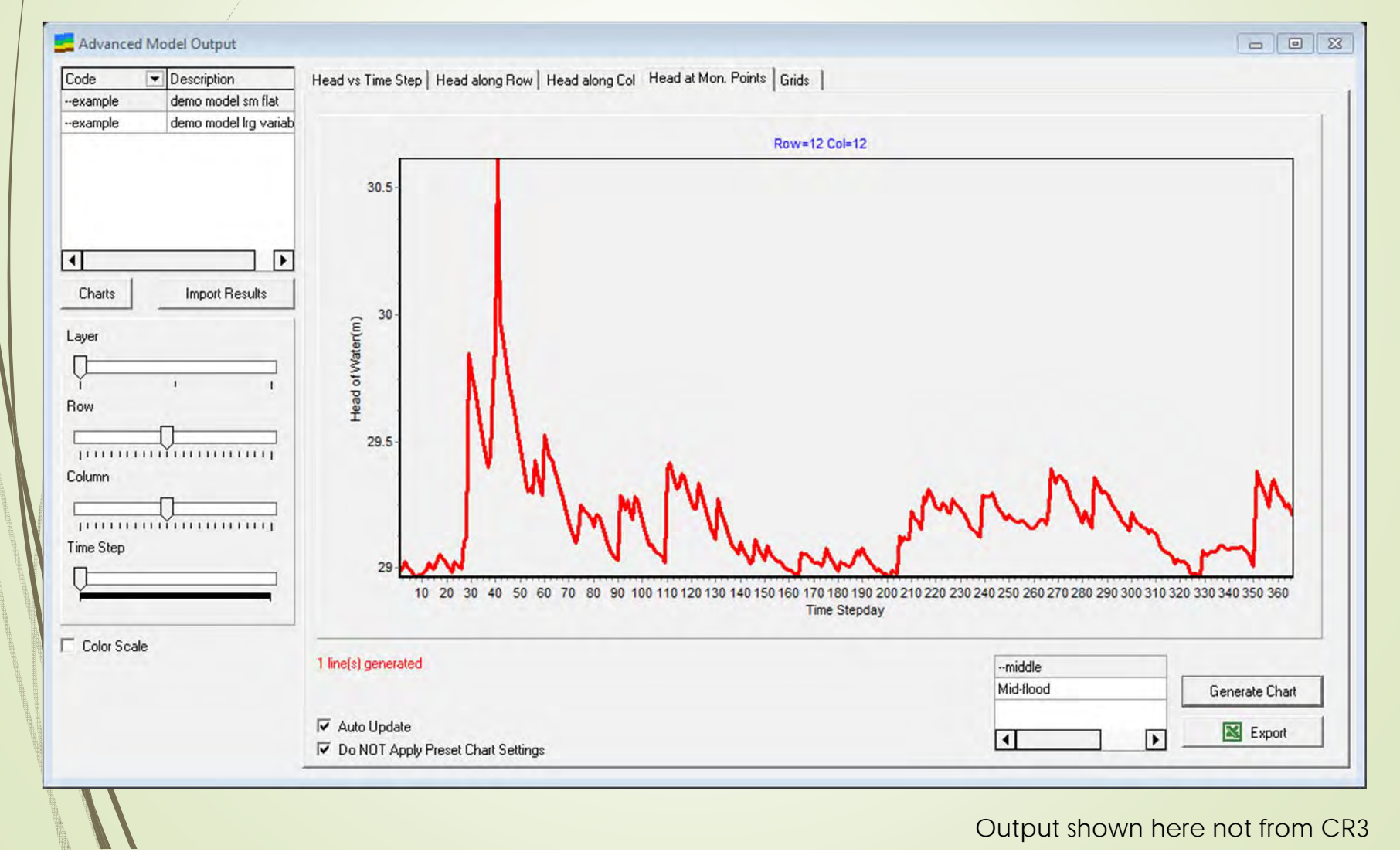

## Advanced Model Output - Grids

| Advanced Model Output    |                                                                                 |                                         |
|--------------------------|---------------------------------------------------------------------------------|-----------------------------------------|
| ode 💌 Description 💌      | Head vs Time Step   Head along Row   Head along Col   Head at Mon. Points Grids |                                         |
| R3_2009 NW_SW_Elev       |                                                                                 |                                         |
| R3_2009 Elevations       |                                                                                 |                                         |
| R3 2010 2010Thornthwaite |                                                                                 | 9 99 99 99 99 99 99                     |
| R3 2010 NW SW Elev       | 9 49 49 49 49 49 49 49 49 49 49 49 49 49                                        | 9 99 99 99 99 99 99                     |
|                          |                                                                                 | 5.55.55.55.55.55.55                     |
|                          |                                                                                 | 5.55.55.55.55.55.55<br>E EE EE EE EE EE |
|                          | 99 99 99 99 99 99 99 99 99 99 99 99 99                                          | 5 55 55 55 55 55                        |
|                          | 99 99 99 99 99 99 99 99 99 99 99 99 99                                          | 5.55.55.55.55.55                        |
|                          | 99 99 99 99 99 99 99 99 99 99 99 99 99                                          | 5.55.55.55.55.55                        |
|                          | 9 99 99 99 99 99 99 99 99 99 99 99 99 9                                         | 5.55.55.55.55.55                        |
| Charts Import Results    | 9 99 99 99 99 99 99 99 99 99 99 99 99 9                                         | 5.55.55.55.55.55                        |
|                          | 9 99 99 99 99 99 99 99 99 99 99 99 99 9                                         | 5.55.55.55.55.55                        |
| ver                      | 9 99 99 99 99 99 99 99 99 99 99 99 99 9                                         | 5.55.55.55.55.55                        |
|                          | 9 99 99 99 99 99 99 99 99 99 99 56 55 55 55 55 55 55 55 55 55 55 55 55          | 5.55.55.55.55.55                        |
|                          | 3 3 3 3 3 3 3 3 3 3 3 3 3 3 3 3 3 3 3 3                                         | 5.55.55.55.55.55                        |
| 4 1                      |                                                                                 | 5.55.55.55.55.55.55<br>E EE EE EE EE EE |
| 2W                       |                                                                                 | 5 55 55 55 55 55 55                     |
|                          |                                                                                 | 5 55 55 55 55 55 55                     |
|                          | 99 99 99 99 99 99 99 99 99 99 99 99 99                                          | 5.55.55.55.55.55                        |
| 1                        | 99 99 99 99 99 99 99 99 99 99 99 99 99                                          | 5.55.55.55.55.55                        |
| olumn: 17/81             | 99 99 99 99 99 99 99 99 99 99 99 99 99                                          | 5.55.55.55.55.55                        |
|                          | 9 99 99 99 99 99 99 99 99 99 99 99 99 55, 55,                                   | 5.55.55.55.55.55                        |
|                          | 9 99 99 99 99 99 99 99 99 99 99 99 99 9                                         | 5.55.55.55.55.55                        |
| ime Step: 194/365        | 99 99 99 99 99 99 99 99 99 99 99 99 99                                          | 5.55.55.55.55.55                        |
|                          | 99 99 99 99 99 99 99 99 99 99 99 99 95 55 5                                     | 5.55.55.55.55.55                        |
|                          | 99 99 99 99 99 99 99 99 95 55 55 55 55 5                                        | 5.55.55.55.55.55                        |
|                          |                                                                                 | 5.55.55.55.55.55                        |
|                          |                                                                                 | 5 55 55 55 55 55 55                     |
|                          | 99 99 99 99 99 99 99 99 99 99 99 99 99                                          | 5 55 55 55 55 55 55                     |
|                          | 99 99 99 99 99 99 99 99 99 99 99 99 99                                          | 5.55.55.55.55.55                        |
|                          | 9 99 99 99 99 99 99 99 99 99 55 55 55 55                                        | 5.55.55.55.55.55                        |
|                          | 9 99 99 99 99 99 99 99 99 99 99 99 99 9                                         | 5.55.55.55.55.55                        |
|                          | 99 99 99 99 99 99 99 99 99 99 99 99 99                                          | 5.55.55.55.55.55                        |
|                          | 99 99 99 99 99 99 99 99 99 99 55 55 55 5                                        | 5.55.55.55.55.55                        |
|                          | 99 99 99 99 99 99 99 99 95 55 55 55 55 5                                        | 5.55.55.55.55.55                        |
|                          | 9 99 99 99 99 99 99 99 99 95 55 55 55 55                                        | 9 99 55.55.55.55                        |
|                          |                                                                                 | 5 55 55 55 55 55 55 55                  |
| Color Poolo              | 99 99 99 99 99 99 99 95 55 55 55 55 55 5                                        | 5 55 55 55 99 99                        |
| Color Scale              | 39 99 99 99 99 99 99 99 99 99 99 99 99 9                                        | 5.55.55.55.99 99                        |
|                          | 9 99 99 99 99 99 99 99 99 99 99 99 56 55 55 55 55 55 55 55 55 55 55 55 55       | 5.55.55.55.99 99                        |
|                          | 2 23 23 23 23 23 23 23 23 23 23 23 23 23                                        | 5 55 55 55 99 99                        |
|                          |                                                                                 | +                                       |
|                          |                                                                                 | 0                                       |
|                          | 1079 If Auto update If W/ Decimals If Color I Color No How Capture              | Generate plot                           |
|                          |                                                                                 |                                         |

## Advanced Model Output - Grids

| Advanced Model Output                     |                                                                                 |                                                                     |
|-------------------------------------------|---------------------------------------------------------------------------------|---------------------------------------------------------------------|
| ode   Description                         | Head vs Time Step   Head along Row   Head along Col   Head at Mon. Points Grids |                                                                     |
| R3_2009 NW_SW_Elev                        |                                                                                 |                                                                     |
| R3_2009 Elevations                        |                                                                                 |                                                                     |
| 3_2010 2010Thornthwaite                   |                                                                                 | 3 99 99 99 99 99 99 99                                              |
| 3 2010 NW SW Elev                         |                                                                                 | 99 99 99 99 99 99 99 99                                             |
|                                           |                                                                                 | 5 55.00.00.00.00.00                                                 |
|                                           |                                                                                 | 55 55 55 55 55 55 55                                                |
|                                           | 99 99 99 99 99 99 99 99 99 99 99 99 99                                          | 55 55 55 55 55 55 55                                                |
|                                           | 9 99 99 99 99 99 99 99 99 99 99 99 99 9                                         | 55, 55, 55, 55, 55, 55                                              |
|                                           | 99 99 99 99 99 99 99 99 99 99 99 99 99                                          | 5.55.55.55.55.55.55                                                 |
|                                           | 9 99 99 99 99 99 99 99 99 99 99 99 99 9                                         | 5.55.55.55.55.55.55                                                 |
| Charts Import Results                     | 99 99 99 99 99 99 99 99 99 99 99 99 99                                          | 5.55.55.55.55.55.55                                                 |
|                                           | 9 99 99 99 99 99 99 99 99 99 99 99 99 9                                         | 5.55.55.55.55.55.55                                                 |
|                                           | 9 99 99 99 99 99 99 99 99 99 99 99 99 9                                         | 5.55.55.55.55.55.55                                                 |
| /er                                       | 9 9 9 9 9 9 9 9 9 9 9 9 9 9 9 9 9 9 9 9                                         | 5.55.55.55.55.55.55                                                 |
| 1                                         | 9 99 99 99 99 99 99 99 99 99 99 99 99 9                                         | 5.55.55.55.55.55.55                                                 |
| 1. 1                                      | 9 9 9 9 9 9 9 9 9 9 9 9 9 9 9 9 9 9 9 9                                         | 5.55.55.55.55.55.55                                                 |
| w                                         | 99 99 99 99 99 99 99 99 99 99 99 99 99                                          | 5.55.55.55.55.55.55                                                 |
|                                           | 99 99 99 99 99 99 99 99 99 99 99 99 95 55 5                                     | 5.55.55.55.55.55.55                                                 |
|                                           | 99 99 99 99 99 99 99 99 99 99 99 99 55 55                                       | 55.55.55.55.55.55                                                   |
| มาการการการการการการการการการการการการการ |                                                                                 | 0.55.55.55.55.55.55                                                 |
| lumn: 17/81                               |                                                                                 | . 55. 55. 55. 55. 55. 55. 55                                        |
| -                                         |                                                                                 | . 55. 55. 55. 55. 55. 55. 55<br>C C C C C C C C C C C C C C C C C C |
|                                           |                                                                                 | 55 55 55 55 55 55 55                                                |
|                                           |                                                                                 | 55 55 55 55 55 55 55                                                |
| me Step: 194/365                          | 99 99 99 99 99 99 99 99 99 99 99 99 99                                          | 55 55 55 55 55 55 55                                                |
|                                           | 9 99 99 99 99 99 99 99 99 99 56 55 55 55 55 55 55 55 55 55 55 55 55             | 55.55.55.55.55.55                                                   |
|                                           | 9 99 99 99 99 99 99 99 99 99 99 56 55 55 55 55 55 55 55 55 55 55 55 55          | 5.55.55.55.55.55.55                                                 |
|                                           | 99 99 99 99 99 99 99 99 99 99 99 99 55 55                                       | 5.55.55.55.55.55.55                                                 |
|                                           | 99 99 99 99 99 99 99 99 99 99 99 99 55 55                                       | 5.55.55.55.55.55.55                                                 |
|                                           | 9 99 99 99 99 99 99 99 99 99 99 99 99 9                                         | 5.55.55.55.55.55.55                                                 |
|                                           | 99 99 99 99 99 99 99 99 99 99 55 55 55 5                                        | 5.55.55.55.55.55.55                                                 |
|                                           | 9 99 99 99 99 99 99 99 99 99 95 55 55 55                                        | 5.55.55.55.55.55.55                                                 |
|                                           | 99 99 99 99 99 99 99 99 99 99 99 99 99                                          | 55.55.55.55.55.55                                                   |
|                                           | 9 99 99 99 99 99 99 99 99 99 99 99 99 9                                         | 0.55.55.55.55.55.55.5t                                              |
|                                           |                                                                                 | 55.55.55.55.55.55.55                                                |
|                                           |                                                                                 | 0 00 00 EE EE EE EE                                                 |
|                                           |                                                                                 | aq qq qq qq qq qq                                                   |
|                                           |                                                                                 | 55 55 55 99 99 99                                                   |
| Color Scala                               | 99 99 99 99 99 99 99 99 55 55 55 55 99 99                                       | 5.55.55.55.55.99 99                                                 |
|                                           | 9 99 99 99 99 99 99 99 99 99 99 99 99 9                                         | 5.55.55.55.55.99 99                                                 |
|                                           | 9 99 99 99 99 99 99 99 99 99 99 56 55 55, 55 55 55 55 55 55 55 55 55 55 55      | 5.55.55.55.55.99 99                                                 |
|                                           | 22 23 23 23 23 23 23 23 23 23 23 23 23 2                                        | 5 55 55 55 55 99 99                                                 |
|                                           |                                                                                 | +                                                                   |
|                                           |                                                                                 | Constants                                                           |
|                                           | 1079 V Auto Update V W/ Decimals V Color I Color No How Capture                 | Generate plot                                                       |
|                                           |                                                                                 |                                                                     |

### Advanced Model Output - Grids

# More to come after lunch...

...questions?